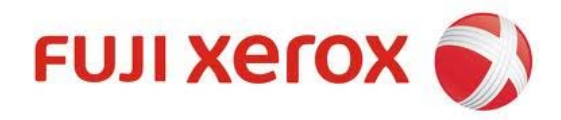

# คู่มือการใช้งาน Fuji Xerox Printers DocuPrint M355 df

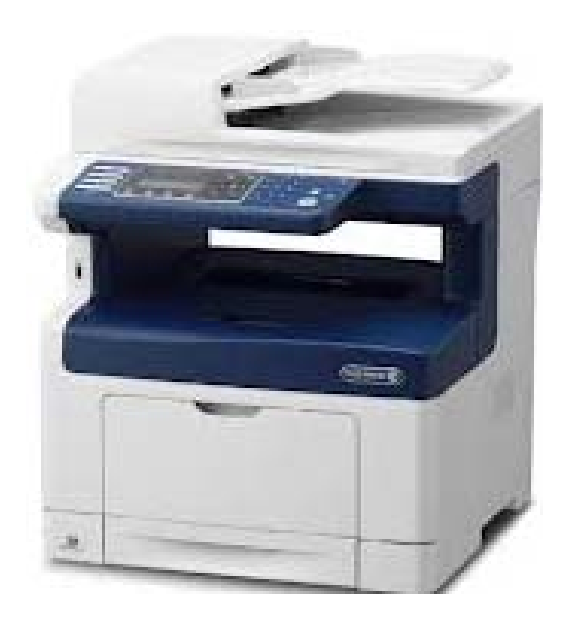

### บทนำ

### การเลือกพื้นที่ให้เหมาะสำหรับตั้งเครื่อง

เลือกพื้นที่ที่มั่นคงให้มีพื้นที่ที่พอเพียงสำหรับที่ใส่กระดาษและช่องที่สามารถเปิดได้โดยรอบ พื้นที่นั้นจะต้องระบายอากาศ ห่าง จากแสงอาทิตย์ หรือแหล่งกำเนิดของความร้อน ความเย็น ความชื้น และก็ไม่ควรวางเครื่องริมโต๊ะจนเกินไป

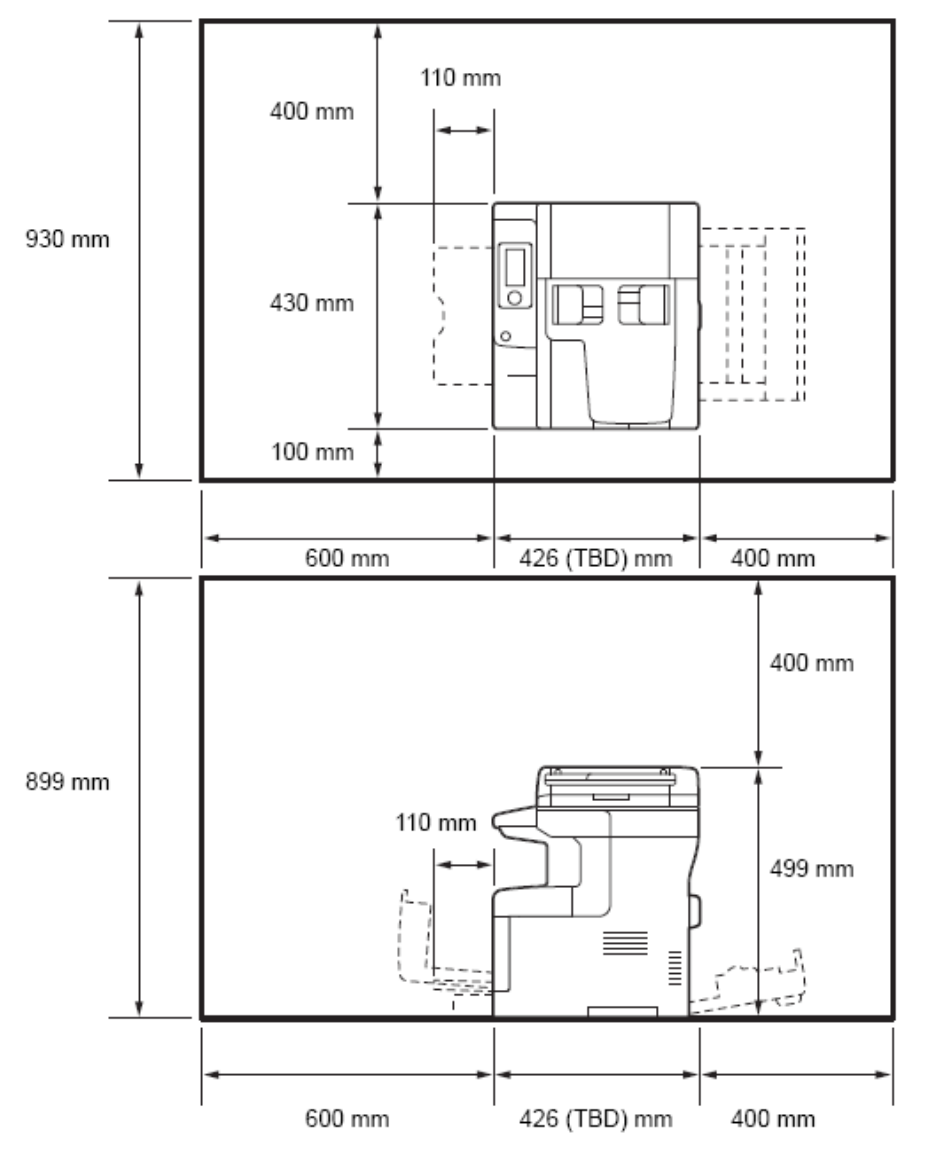

### การจัดวางเครื่อง

ด้านหน้า: 600 มิลลิเมตร (เพื่อให้มีพื้นที่เพียงพอสำหรับถาดป้อนกระดาษ)

ด้านหลัง: 400 มิลลิเมตร (เพื่อให้มีพื้นที่สำหรับระบายอากาศ)

ด้านช้าย: 400 มิลลิเมตรและขวา: 100 มิลลิเมตร (เพื่อให้มีพื้นที่สำหรับระบายอากาศ)

้ห้ำมวางเครื่องตะแคงมากกว่า 10 องศา อาจทำให้ลื่นหล่นและเกิดความเสียหายได้

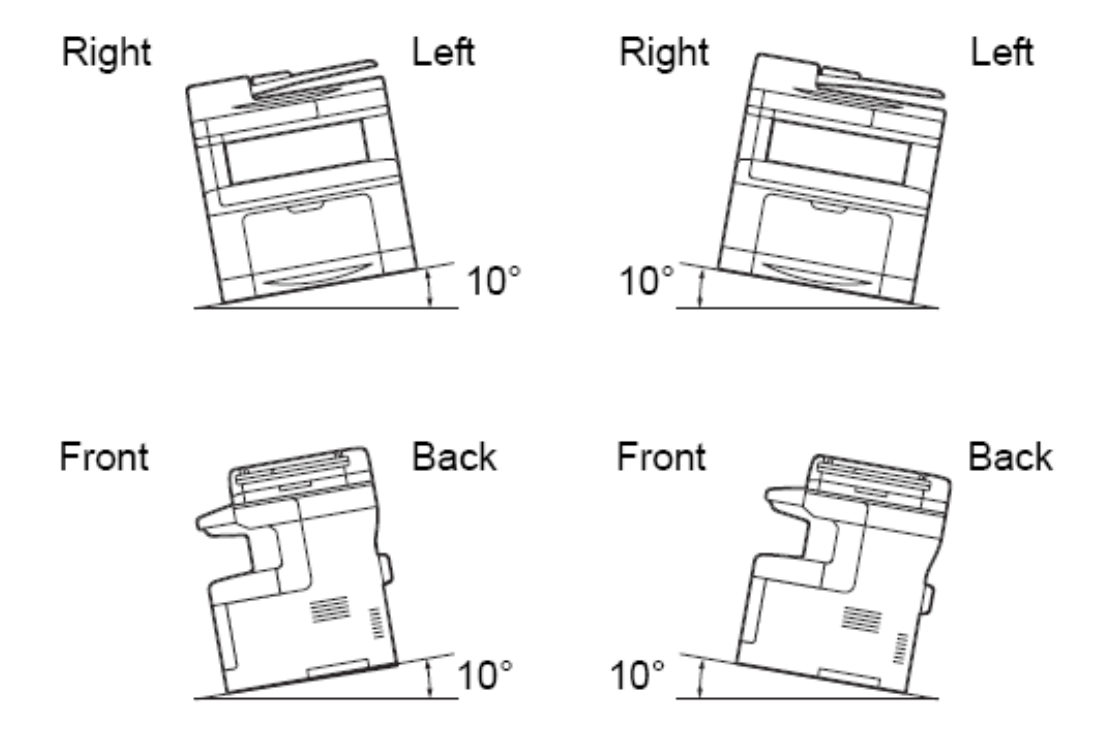

นอกเหนือจากนี้สินค้าควรอยู่ในสภาพแวคล้อมที่เหมาะสมระหว่าง

- อุณหภูมิ 10 32 องศาเซลเซียส
- ความชื้นสัมพันธ์ 10 85 เปอร์เซนต์

### คำเตือนและข้อควรระวัง

ให้ปฏิบัติตามกำแนะนำ/เตือนที่ติดอยู่บนเกรื่องหรือตลับหมึก

เพื่อหลีกเลี่ยงความเสี่ยงการบาคเจ็บ และไฟฟ้าช็อต ห้ามสัมผัสบริเวณที่ระบุว่าอุณหภูมิสูง หรือกระแสไฟแรงสูง

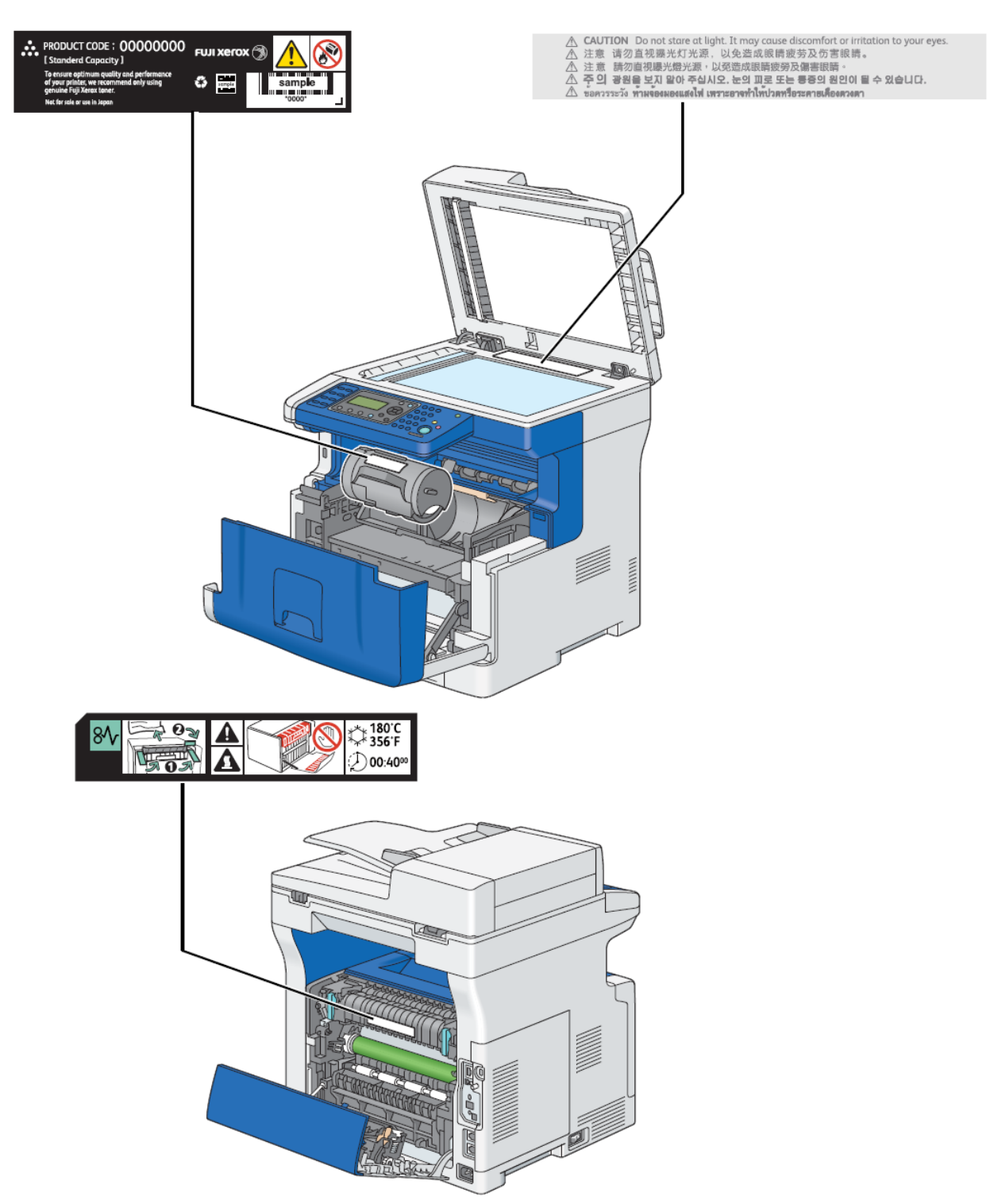

### คุณสมบัติเด่นของเครื่อง

พิมพ์สองหน้าแบบป้อนมือ

#### พิมพ์เอกสารหลายหน้าลงบนแผ่นเดียว

#### **Multiple-Up Print**

2-in-1 Copy

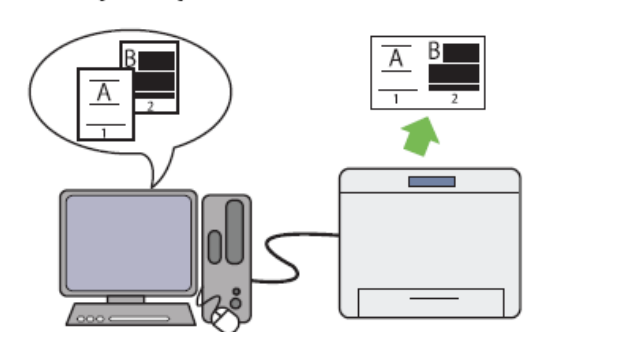

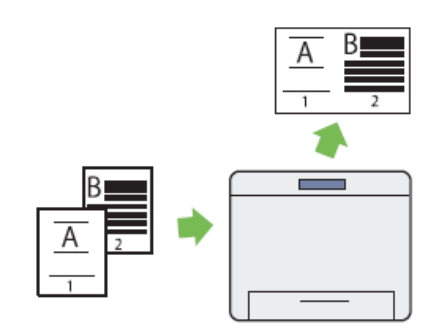

ช่วยให้พิมพ์หน้าหลังบนกระคาษแผ่นเดียว และสามารถพิมพ์/สำเนาเอกสารหลายหน้าลงบนแผ่นเดียว ทั้งสองกุณสมบัตินี้ช่วยให้ ลดการใช้กระคาษลง

#### พิมพ์ผ่าน USB ไดร์ฟ

สแกนเข้าสู่ USB ไดร์ฟ

### **USB Direct Print**

### Scan to USB Storage Device

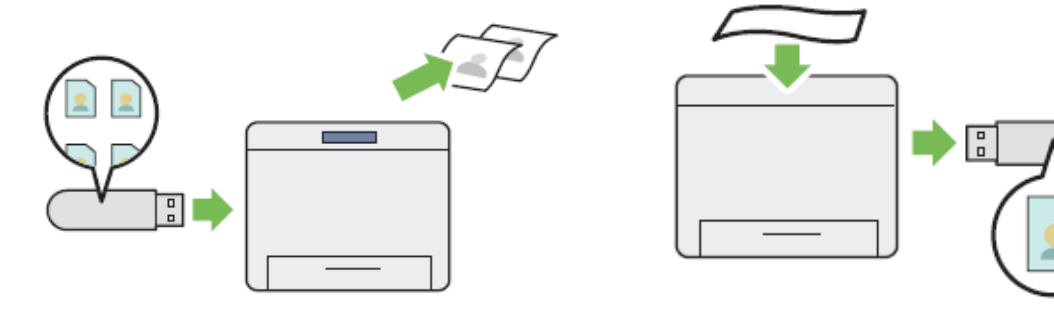

พิมพ์งานจาก USB โดยตรง ไม่ต้องเปิดเครื่องกอมพิวเตอร์และแอพพลิเคชั่นใดๆ และการสแกนเข้าสู่ USB โดยตรง คุณไม่ต้อง เชื่อมต่อกอมพิวเตอร์เช่นเดียวกัน ทั้งสองกุณสมบัตินี้ช่วยให้การทำงานรวดเร็วขึ้นและลดขั้นตอนลง

## 1. การแนะนำเครื่องเบื้องต้น

### ส่วนประกอบต่างๆ ของตัวเครื่อง

ด้านหน้า (Front view)

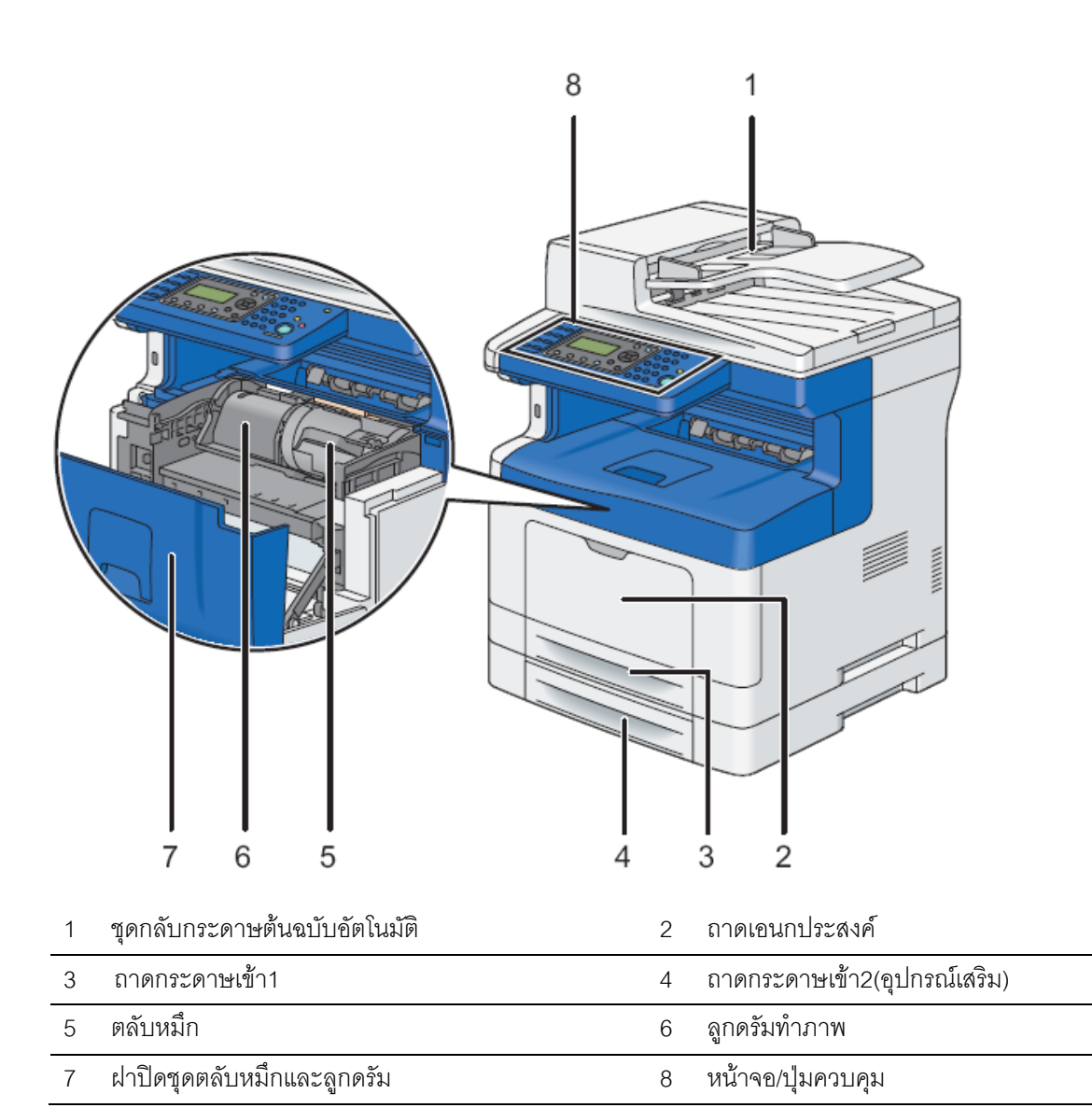

#### ด้านหลัง (Rear view)

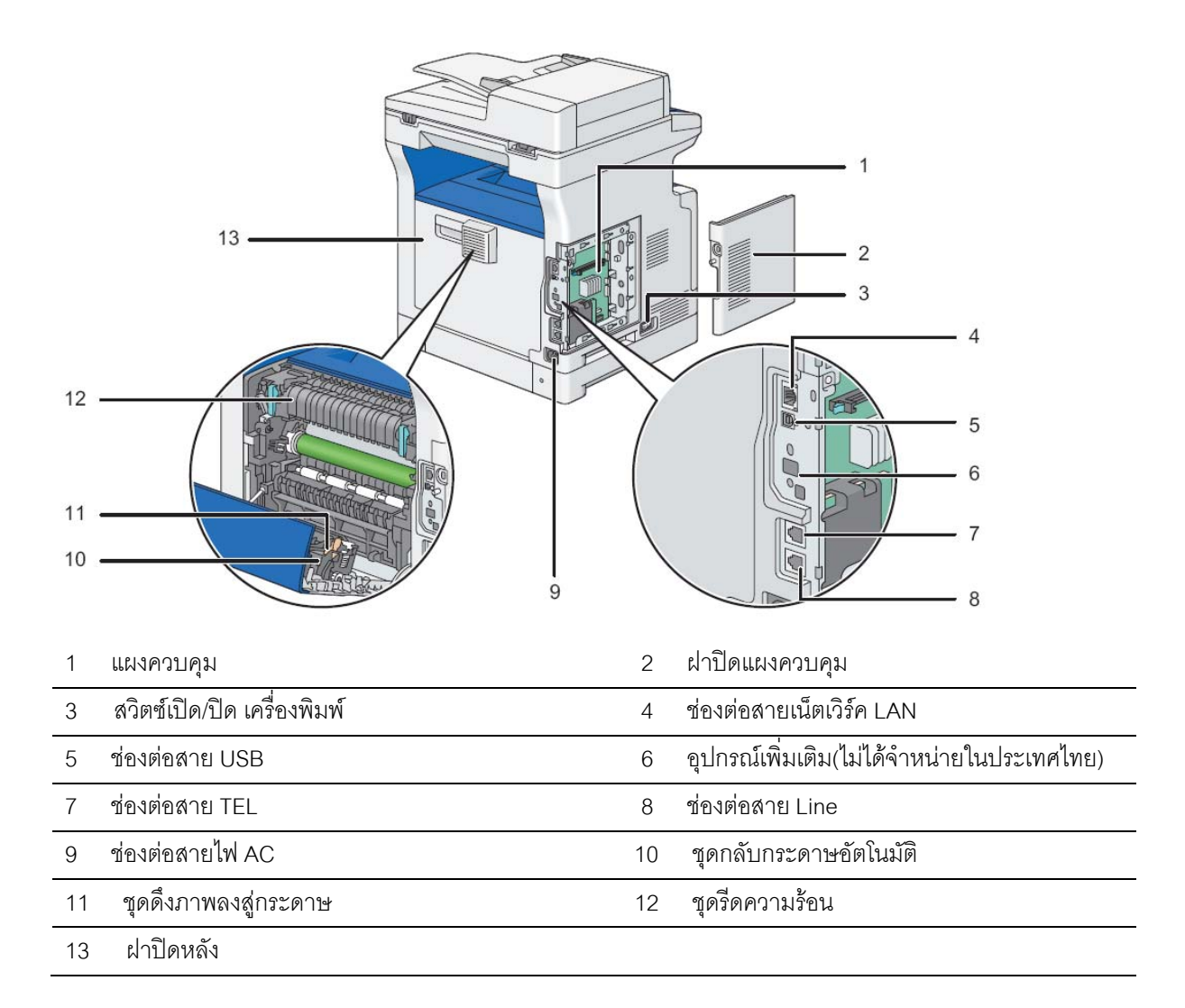

### ถาดป้อนเอกสารต้นฉบับอัตโนมัติ (**DADF)**

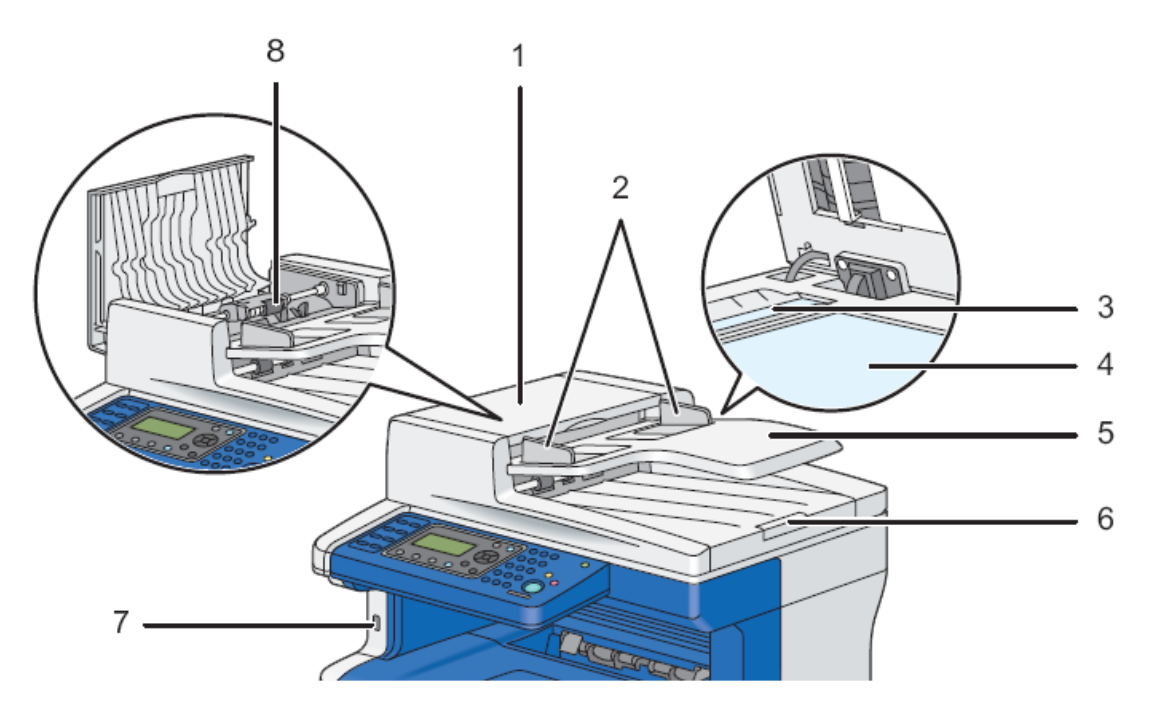

| 1 | ฝาเปิด/ปิด DADF            | 2 | ตัวบังคับกระดาษต้นฉบับ      |
|---|----------------------------|---|-----------------------------|
| 3 | กระจกสำหรับกระดาษอัตโนมัติ | 4 | กระจกสำหรับวางกระดาษต้นฉบับ |
| 5 | ถาดป้อนกระดาษต้นฉบับ       | 6 | อุปกรณ์ขยายถาด              |
| 7 | ช่องเสียบ USB              | 8 | ลูกกลิ้งดึงกระดาษต้นฉบับ    |

#### แผงควบคุม (Operator Panel) รุ่น DocuPrint M335df

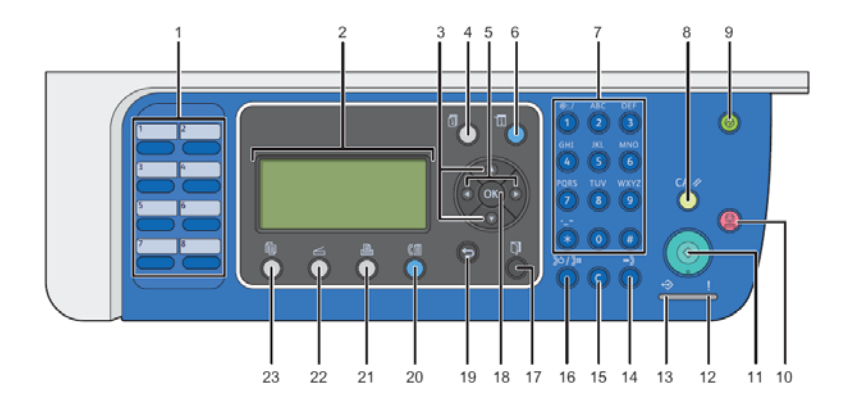

- 1. One Touch Dial buttons ปุ่มลัคเลือกเลขหมายที่บันทึกไว้
- 2. LCD Panel แสดงสถานการณ์ทำงานของเครื่อง และการเลือกเมนู
- 3. ▲ ▼ buttons ปุ่มถูกศรเพื่อเลื่อนเมนูตามต้องการ
- 4. [i] Job Status ดูสถาณะของงาน
- 5. ◀▶ buttons ปุ่มลูกศรเพื่อเลื่อนเมนูตามต้องการ
- 6. **โ** System เข้าสู่โหมดปรับแต่งแก้ไขสถาณะของเครื่อง
- 7. Number buttons ปุ่มกคตัวเลข
- 8. CA (Clear All) ปุ่มกลับสู่สถาณะปัจจุบันของเครื่อง
- 9. 🖉 Energy Saver button ใฟ/ปุ่ม แสดงระบบประหยัดพลังงาน
- 10. 🛇 Stop button เป็นปุ่มกคสำหรับยกเลิกงานพิมพ์ปัจจุบัน
- 11. 🔷 Start button ปุ่มกดตกลง
- 12. Error LED ไฟจะแสดงขึ้นเมื่องานในขณะนั้นเกิดกวามผิดพลาดขึ้น
- 13. 🍄 Data LED ไฟแสดงสถานะจะกะพริบข้อมูลสำหรับโทรสาร, สแกน
- 14. 🍽 Speed Dial button เรียกหมายเลขโทรศัพย์ที่เก็บไว้
- 15. C Clear ลบอักษรและตัวเลลง
- 16. **▶○ / ▶■** Redial / Pause button หมุนเลขหมายซ้ำ / แทรกหยุดระหว่างการเรียกเลขหมาย
- 17. Address Book button ปุ่มกดเรียกสมุดรายชื่อ
- 18. OK button ปุ่มกดตกลง
- 19. 🗢 (Back) button ปุ่มกลับสู่เมนูก่อนหน้า
- 20. 🕼 Fax button ปุ่มถัดเข้าเมนู Fax
- 21. Printer button ปุ่มถัดเข้าเมนู Printer
- 22. Scan button ปุ่มถัคเข้าเมนู Scan
- 23. Copy button ปุ่มลัคเข้าเมนู Copy

### การเปิดเครื่องพิมพ์

เชื่อมต่อสายไฟเข้ากับตัวเครื่องด้านหลัง

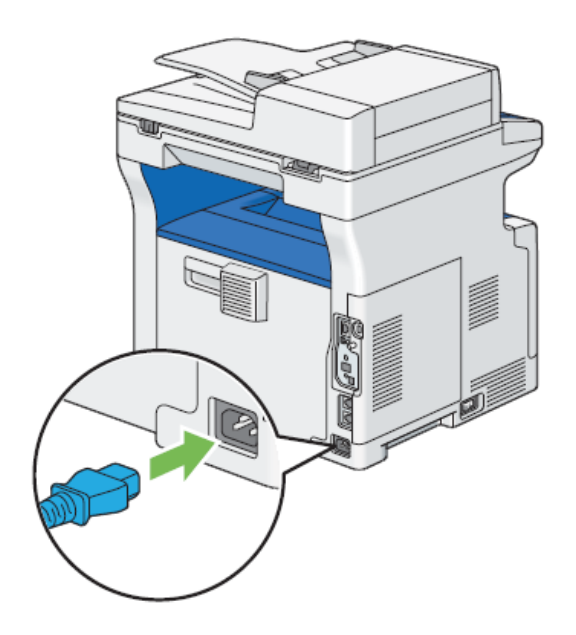

- 2. เชื่อมต่อเข้ากับเต้ารับไฟฟ้า
- 3. เปิดเครื่องพิมพ์

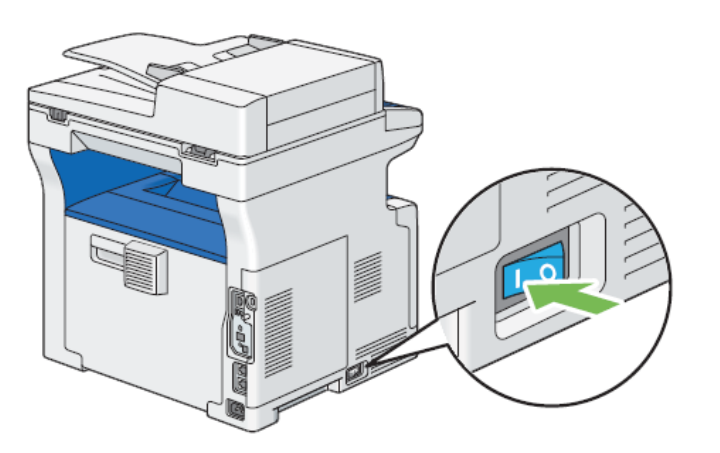

### โหมดประหยัดพลังงาน

เครื่องพิมพ์มีระบบประหยัดพลังงาน เพื่อลดการใช้พลังงานลงระหว่างที่ไม่ได้กระทำการใดๆ ค่าที่ตั้งมาจากโรงงาน ตั้งไว้ที่ 1 นาที ใน (Low Power Mode) และ 10 นาที (Sleep Mode) ซึ่งสามารถเปลี่ยนแปลงได้ เช่น Low Power Mode จาก 1 - 30 นาที Sleep Mode จาก 6 - 11 นาที เครื่องจะใช้ไฟน้อยกว่า และเมื่อมีการสั่งพิมพ์งานเครื่องจะกลับสู่สภาวะพร้อมทำงานภายใน 25 วินาที การออกจากโหมดประหยัดพลังงานทำได้โดยกดที่ปุ่มที่แผงควบคุม <operator panel>

## 2. การติดตั้งใดร์เวอร์

ในบทนี้อธิบายถึงการเชื่อมต่อ และการติดตั้งไดร์เวอร์บนระบบปฏิบัติการ Windows และ Mac OS X

### การเชื่อมต่อเครื่องพิมพ์

ใช้สาย USB 2.

| Connection Type     | Connection Specifications         |  |
|---------------------|-----------------------------------|--|
| USB                 | USB 2.0                           |  |
| Ethernet            | 10 Base-T/100 Base-TX/1000 Base-T |  |
| Wireless (optional) | IEEE 802.11b/802.11g/802.11n      |  |
| Wall jack connector | RJ11                              |  |
| Phone connector     | RJ11                              |  |

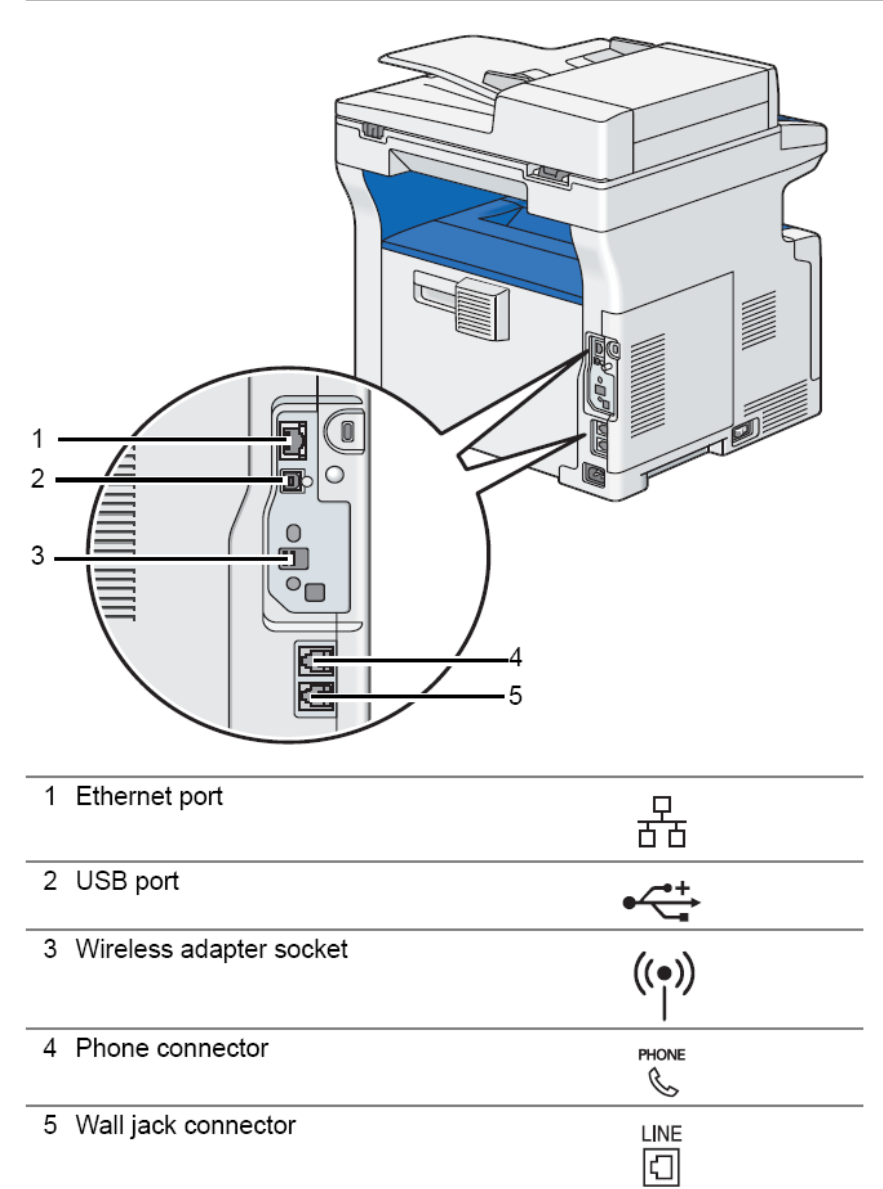

\*\* Wireless adapter socket (อุปกรณ์เพิ่มเติม ไม่ได้จำหน่ายในประเทศไทย)

### การเชื่อมต่อเครื่องพิมพ์กับกอมพิวเตอร์

สามารถเชื่อต่อ USB ผ่านระบบปฏิบัติการดังนี้

- Microsoft<sup>®</sup> Windows<sup>®</sup> XP
- Windows XP 64-bit Edition
- Windows Server<sup>®</sup> 2003
- Windows Server 2003 x64 Edition
- Windows Server 2008
- Windows Server 2008 64-bit Edition
- Windows Server 2008 R2
- Windows Vista<sup>®</sup>
- Windows Vista 64-bit Edition
- Windows 7
- Windows 7 64-bit Edition
- Mac OS<sup>®</sup> X 10.4.11/10.5.8 10.6

### เชื่อมต่อเครื่องพิมพ์ไปยังคอมพิวเตอร์ดังนี้

- 1. ตรวจสอบว่าเครื่องพิมพ์และคอมพิวเตอร์ปีคอยู่ และไม่ได้เสียบปลั๊กที่เต้าเสียบ
- เชื่อมต่อสาย USB ด้านที่เล็กกว่า เข้ากับพอร์ต USB ที่ด้านหลังของเครื่องพิมพ์ และอีกด้านเสียบเข้ากับพอร์ต USB ของ เครื่องคอมพิวเตอร์

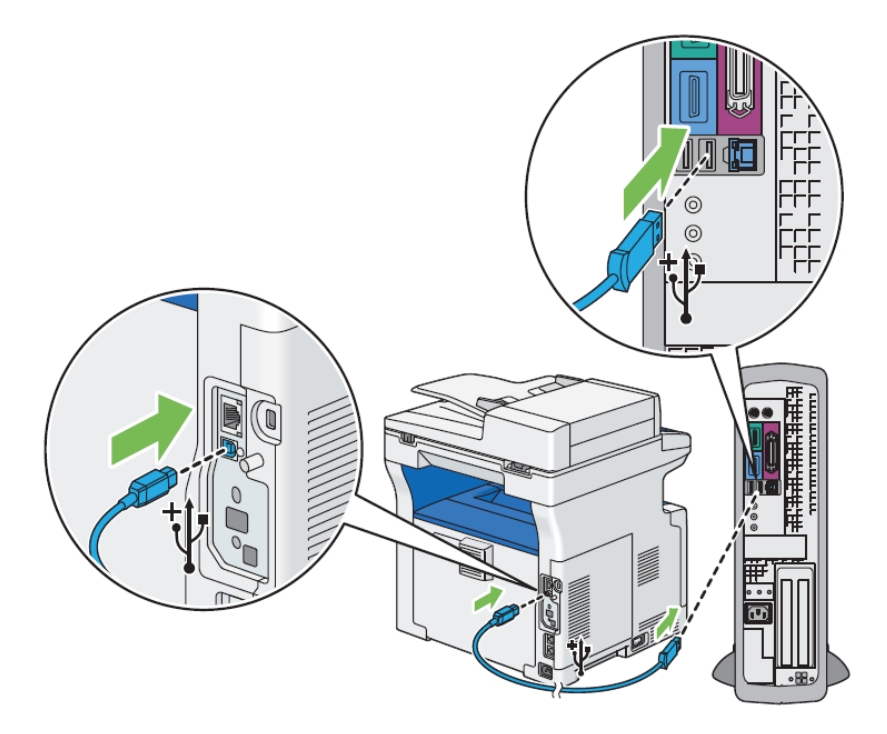

หมายเหตุ: ห้ามเชื่อมต่อสาย USB เข้ากับพอร์ต USB ของกีย์บอร์ด

### การติดตั้งไดร์เวอร์เครื่องพิมพ์ในระบบปฏิบัติ Windows

ใส่แผ่นซีดีที่มาพร้อมเครื่อง เริ่มต้นเลือก Easy Install Navi จะปรากฎหน้าต่างติดตั้งอัตโนมัติ ถ้าไม่ให้ไปคลิกที่ "Start" ทำตาม ขั้นตอนดังนี้

ให้กลิก Start > All programs > Accessories > Run และพิมพ์ D:\Setup.exe และกลิก OK

(ตัวอย่างจาก Windows Vista และ Windows 7)

#### การติดตั้งไดร์เวอร์แบบ Custom

- 1. กลิก Installing Driver and Software
- 2. เลือก Personal Installation และคลิก Next
- 3. ทำตามขั้นตอนที่หน้าจอที่แนะนำ
- เลือก Typical Installation (recommended) เพื่อลงแบบมาตรฐาน และคลิก Install ถ้าจะเลือกติดตั้งบางส่วน เลือก Custom Installation และคลิก Next เลือกรายการที่ต้องการ จากนั้นคลิก Install
- 5. คลิก Finish เพื่อออกจากหน้าต่าง หลังจากติดตั้งเรียบร้อยแล้ว ถ้าต้องการทดสอบ ให้คลิก Print Test Page เพื่อพิมพ์งาน ตัวอย่างออกมา

### การติดตั้งใดร์เวอร์เครื่องพิมพ์ในระบบปฏิบัติ Mac OS X

#### การติดตั้งไดร์เวอร์เครื่องพิมพ์บน Mac OS X 10.6

- 1. ใส่แผ่นซีคีเข้าไปในเครื่อง Macintosh
- 2. ดับเบิลคลิกที่รูปไอคอน DocuPrint M335 b
- 3. กลิก Continue บนหน้าจอ Introduction
- 4. คลิก Install เพื่อติดตั้งแบบมาตรฐาน ถ้าต้องการเปลี่ยนเลือก Change Install Location
- 5. ใส่พาสเวิร์คคลิก OK
- 6. คลิก Close เพื่อเสร็จสิ้นการติดตั้ง

### การเพิ่มเพื่อติดตั้งไดร์เวอร์เครื่องพิมพ์บน Mac OS X 10.5.8/ 10.6 หรือหลังจากนี้

- 1. ปีดเครื่องพิมพ์และคอมพิวเตอร์
- 2. เชื่อมต่อเครื่องพิมพ์และคอมพิวเตอร์ด้วยสาย USB
- 3. เปิดเครื่องพิมพ์และคอมพิวเตอร์
- 4. หน้าจอ System Preferences และคลิก Print&Fax
- ยืนยันเวอร์ชั่น Print&Fax ใน System Preferences ถ้าคอมพิวเตอร์ไม่แสดงผล ให้ดำเนินการตามขั้นตอนนี้
- 6. คลิก + จากนั้นคลิก Default
- 7. เลือกเชื่อมต่อเครื่องพิมพ์ผ่าน USB จาก Printer Name, Name, Location และ Print Using จะคำเนินการอัตโนมัติ
- คลิก Add

การเพิ่มเพื่อติดตั้งไดร์เวอร์เครื่องพิมพ์บน Mac OS X 10.4.11

- 1. ปิดเครื่องพิมพ์และคอมพิวเตอร์
- 2. เชื่อมต่อเกรื่องพิมพ์และคอมพิวเตอร์ด้วยสาย USB
- เปิดเครื่องพิมพ์และคอมพิวเตอร์
- เริ่ม Printer Setup Utility

คุณสามารถค้นหา Printer Setup Utility ในโฟลเดอร์ Utilities ใน Applications

- ยืนยันเวอร์ชั่นใน Printer List ถ้ากอมพิวเตอร์ไม่แสดงผล ให้ดำเนินการตามขั้นตอนนี้
- 6. คลิก Add
- 7. กลิก Default Browser ใน Printer Browser
- 8. เลือกเชื่อมต่อเครื่องพิมพ์ผ่าน USB จาก Printer Name, Name, Location และ Print Using จะคำเนินการอัตโนมัติ
- คลิก Add

### 3. การจัดการเอกสาร

ในบทนี้อธิบายถึงประเภทของกระคาษที่กุณสามารถใช้กับเครื่องพิมพ์ได้ การบรรจุกระคาษในถาดต่างๆ อย่างเหมาะสมเพื่อให้ได้ กุณภาพงานพิมพ์สูงสุด และการสั่งพิมพ์

### ชนิดของกระดาษที่ไม่รองรับ

ชนิดของกระดาษเหล่าน้้อาจจะเป็นสาเหตุที่ทำให้เครื่องเสียหาย หรือกระดาษติดได้

- กระดาษที่หนาหรือบางเกินไป
- กระคาษแก้ว
- กระดาษที่มีส่วนผสมหมึกที่ละลายเมื่อ โดนความร้อน
- กระดาษที่ใช้พิมพ์แล้ว
- กระดาษที่ขาด ย่น หรือพับ
- กระดาษที่โด้งงอ
- กระคาษเปียก
- กระดาษที่มีไฟฟ้าสถิต
- กระดาษโปสการ์ดที่พิมพ์ภาพแล้ว
- กระดาษกาว หรือที่มีกาวอยู่
- กระคาษชนิครักษาสี
- กระดาษเคลื่อบเงาพิเศษ
- กระคาษแฟกซ์ (Thermal)
- กระดาษสำหรับพิมพ์ภาพถ่าย
- กระดาษคาร์บอน
- กระคาษที่มีตัวเทป หนีบ คลิบ หรือแม็กเย็บกระคาษติดอยู่
- กระคาษที่มีผิวขรุขระ เช่น เป็นเยื่อนิ่ม (pulp) หรือเป็นเส้น (fibrous)
- ซองจดหมายที่ไม่เรียบ
- ซองจดหมายที่มีส่วนซ้อนหลายชั้น
- กระคาษชนิคฟิล์ม
- กระคาษทนน้ำ
- กระดาษฉลากบางชนิดที่ลอกออกได้
- กระดาษต่อเนื่อง หรือกระดาษที่มีรู
- กระดาษสำหรับเครื่องอิงค์เจ็ต
- แผ่นใส

### ขนาดของกระดาษที่รองรับ

| Loading Capacity | 250 sheets of standard paper                         |
|------------------|------------------------------------------------------|
|                  | Other Type                                           |
|                  | Colored                                              |
|                  | Letterhead                                           |
|                  | Envelope                                             |
|                  | Labels                                               |
|                  | Hole Punched                                         |
|                  | Heavyweight Cardstock                                |
|                  | Lightweight Cardstock                                |
|                  | Plain                                                |
| Paper Type       | Plain Thick                                          |
|                  | Length: 210–355.6 mm (8.27–14 inches)                |
|                  | Width: 139.7–215.9 mm (5.5–8.5 inches)               |
|                  | Custom size*.                                        |
|                  | C5 Envelope SEF (162 × 229 mm)                       |
|                  | DL Envelope SEF ( $110 \times 220 \text{ mm}$ )      |
|                  | Monarch Envelope SEF ( $3.875 \times 7.5$ inches)    |
|                  | $Com 10 Envelope SEE (4.125 \times 0.5 inches)$      |
|                  | $L_{\text{oral}} SEF (8.5 \times 14 \text{ inches})$ |
|                  | Executive SEF $(7.25 \times 10.5 \text{ inches})$    |
|                  | Letter SEF (6.5 $\times$ 11 inches)                  |
|                  | AS SEF (148 $\times$ 210 mm)                         |
|                  | B5 SEF (182 × 257 mm)                                |
| rapei Size       |                                                      |

### Standard 250 Sheet Tray

\*:XML Paper Specification (XPS) driver does not support custom size paper.

### Bypass Tray

| Paper Size       | A4 SEF (210 $\times$ 297 mm)                      |
|------------------|---------------------------------------------------|
|                  | B5 SEF (182 $\times$ 257 mm)                      |
|                  | A5 SEF (148 $\times$ 210 mm)                      |
|                  | Letter SEF (8.5 $\times$ 11 inches)               |
|                  | Executive SEF (7.25 $\times$ 10.5 inches)         |
|                  | Folio SEF (8.5 $\times$ 13 inches)                |
|                  | Legal SEF (8.5 $\times$ 14 inches)                |
|                  | Com 10 Envelope SEF (4.125 $\times$ 9.5 inches)   |
|                  | Monarch Envelope SEF ( $3.875 \times 7.5$ inches) |
|                  | DL Envelope SEF (110 $	imes$ 220 mm)              |
|                  | C5 Envelope SEF (162 $	imes$ 229 mm)              |
|                  | Custom size*:                                     |
|                  | Width: 76.2–215.9 mm (3–8.5 inches)               |
|                  | Length: 127–355.6 mm (5 –14 inches)               |
| Paper Type       | Plain Thick                                       |
|                  | Plain                                             |
|                  | Lightweight Cardstock                             |
|                  | Heavyweight Cardstock                             |
|                  | Hole Punched                                      |
|                  | Labels                                            |
|                  | Envelope                                          |
|                  | Letterhead                                        |
|                  | Colored                                           |
|                  | Other Type                                        |
| Loading Capacity | 50 sheets of standard paper                       |

\*:XML Paper Specification (XPS) driver does not support custom size paper.

### การบรรจุกระดาษลงในถาด (Standard 250 Sheet Tray)

1. ถือถาดด้วยมือทั้งสองและดึงออกจากเครื่องพิมพ์

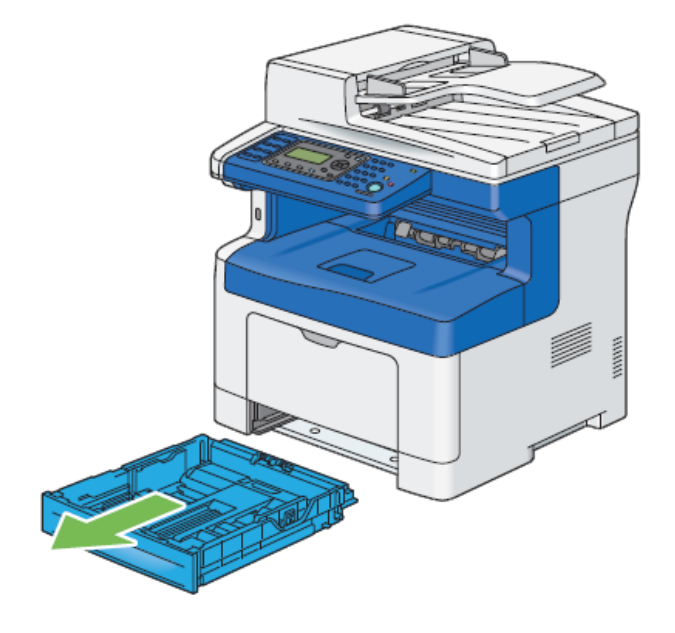

2.บีบตัวบังคับแล้วเลื่อนส่วนขยายของถาดเพื่อให้พอดีกับขนาดของกระดาษ

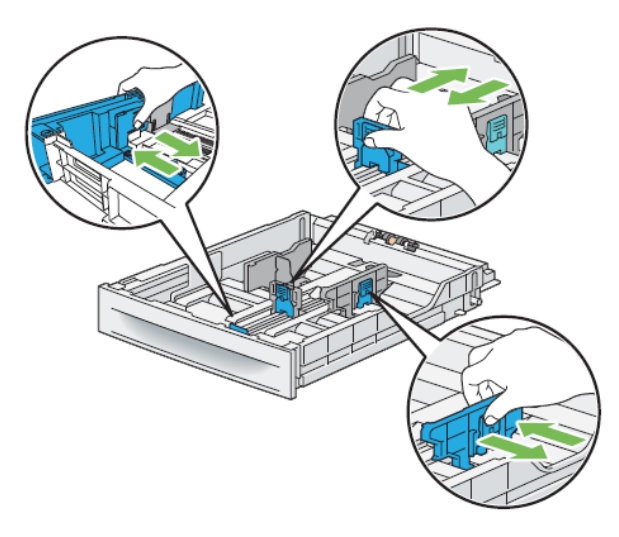

3. ก่อนทำการป้อนกระดาษให้นำกระดาษมาคลี่ให้อากาศเข้าไปเพื่อใช้ให้กระดาษไม่ติดและไม่ฟีตซ้อน

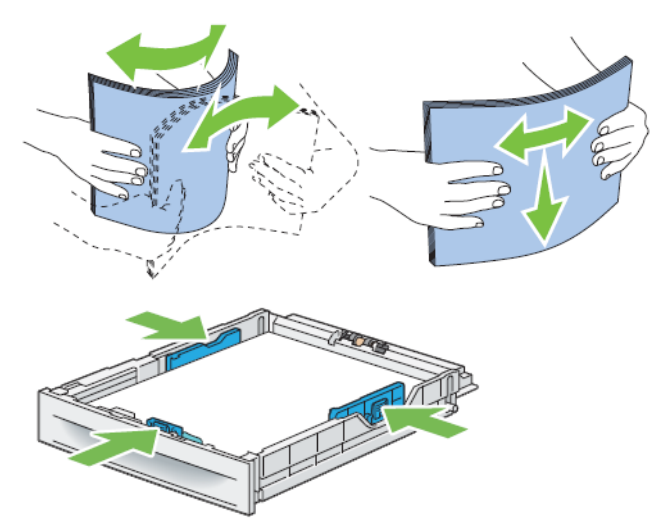

หมายเหตุ: ไม่ควรใส่กระดาษเกินขีดกำหนด(MAX)เพราะจะให้ให้กระดาษติด

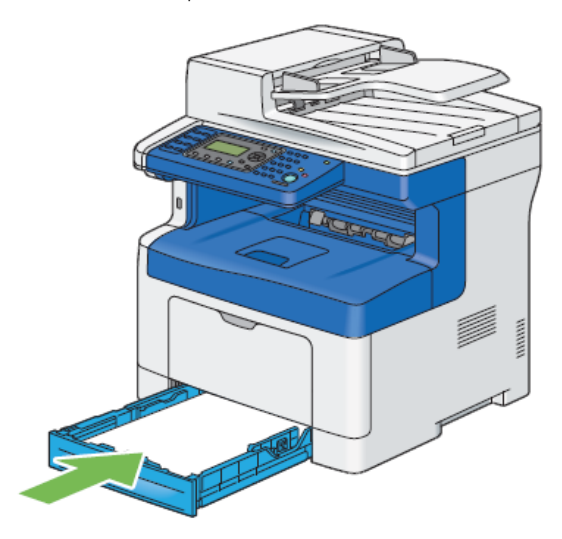

4. หลังจากที่ปรับทุกอย่างเสร็จแล้วใส่ถาดเข้าไปในเครื่องพิมพ์

**หมายเหตุ**: บนแผงหน้าจอ/ปุ่มควบคุมเลือกขนาดกระดาษตรงกับที่เราใส่ไว้ที่ถาดจากนั้นกดปุ่มตกลง

5. การพิมพ์ซองจดหมายโดยให้หงายด้านที่ต้องการทำการพิมพ์ขึ้นและให้ด้านปากซองที่ปิดผนึกคว่ำลงแล้วหันปากซองที่ ปิดผนึกไว้ทางด้านขวามือ

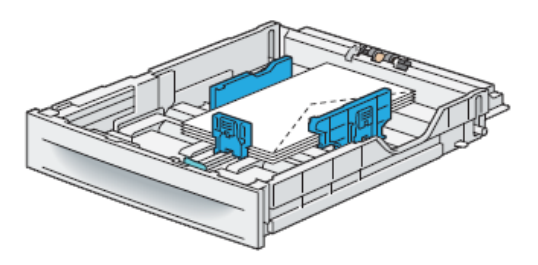

 การพิมพ์กระดาษหัวจดหมายโดยให้กระดาษหัวหัวจดหมายหงายด้านที่ต้องการพิมพ์ขึ้น ให้ส่วนของหัวกระดาษเข้าด้าน ใน

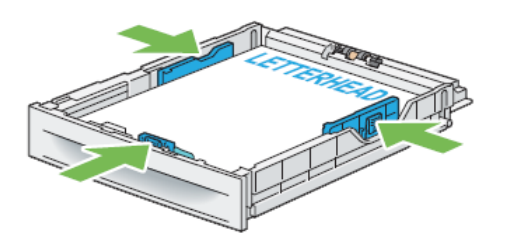

### การบรรจุกระดาษลงในถาดเอนกประสงค์ (Multipurpose Feeder: MPF)

1. ค่อยๆดึงเปิดฝาครอบถาดถาดเอนกประสงค์

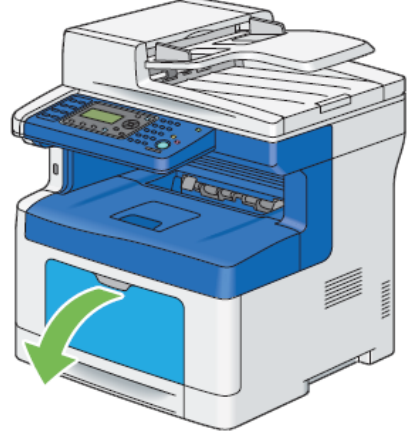

2.เลื่อนความกว้างไปที่ขอบของถาดแนะนำความกว้างควรจะขยายให้กว้างที่สุด

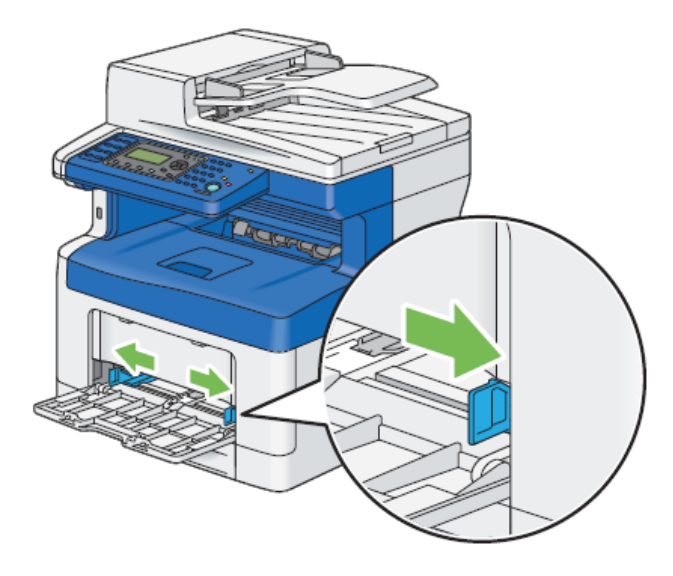

#### 3. ทำการป้อนกระดาษ

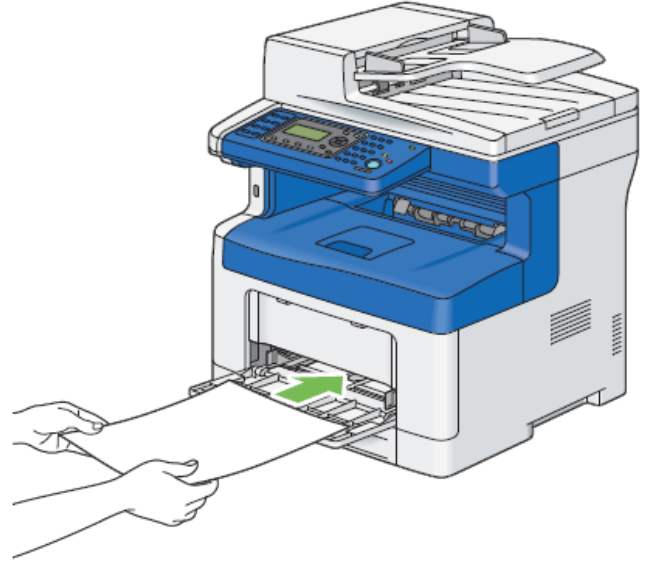

หมายเหตุ: ไม่ควรใส่กระดาษเกินขีดกำหนด(MAX)เพราะจะให้ให้กระดาษติด

4. เลื่อนตัวบังคับกระดาให้พอดีกับกระดาษ

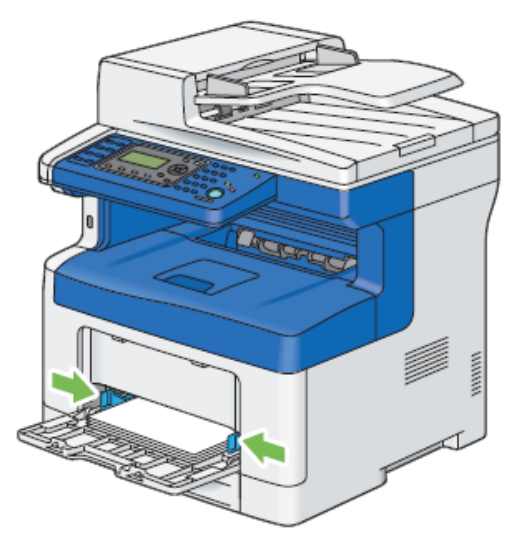

**หมายเหตุ**: บนแผงหน้าจอ/ปุ่มควบคุมเลือกขนาดกระดาษตรงกับที่เราใส่ไว้ที่ถาดจากนั้นกดปุ่มตกลง

5. จับถาดทั้งสองด้านของถาดแล้วดึงถาดออกจากเครื่องพิมพ์

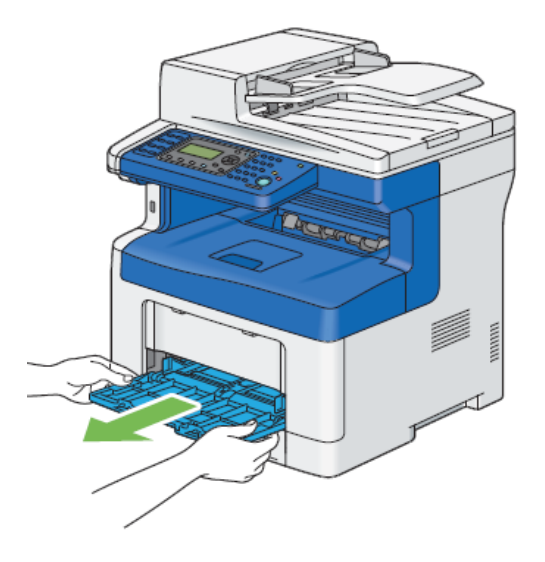

6. เลื่อนตัวบังคับแนวกว้างแล้วเลื่อนไปที่ขอบของถาดแนะนำความกว้างควรจะขยายให้กว้างสุด

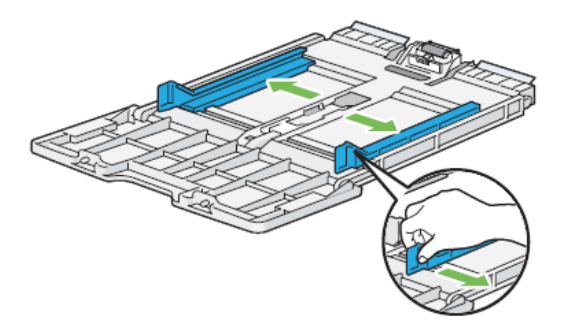

7. เลื่อนตัวบังคับกระดาษแนวยาวแล้วเลื่อนไปที่ขอบให้สุด

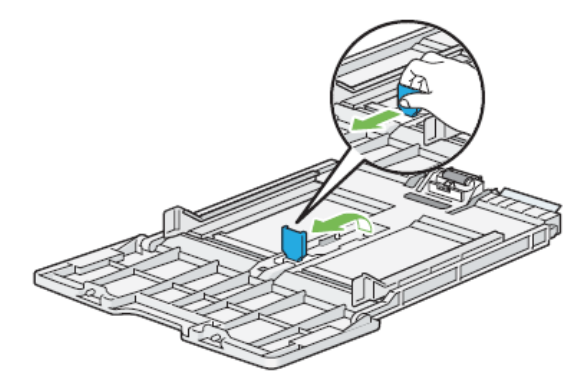

#### 8. วางกระดาษลงในถาดให้ด้านพิมพ์หงายขึ้น

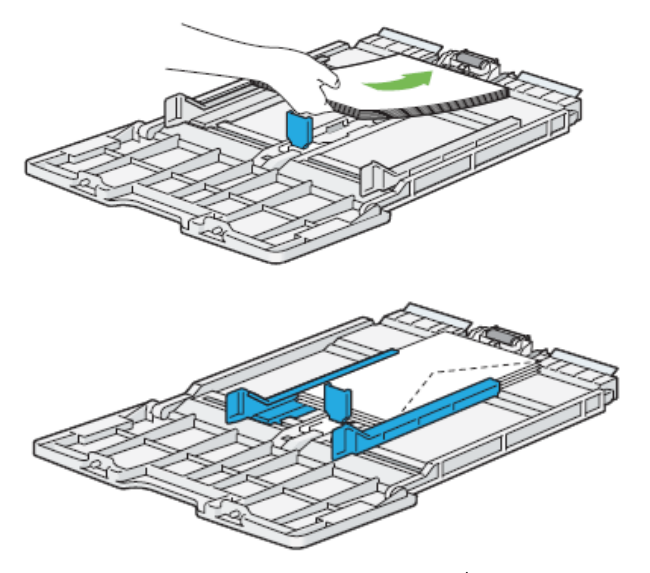

**หมายเหตุ**: การพิมพ์ซองจดหมายโดยให้หงายด้านที่ต้องการทำการพิมพ์ขึ้นและให้ด้านปากซองที่ปิดผนึกคว่ำลงแล้วหัน ปากซองที่ปิดผนึกไว้ทางด้านขวามือ

9. ปรับจำแหน่งของตัวบังคับให้พอดีกับกระดาษที่เราวาง

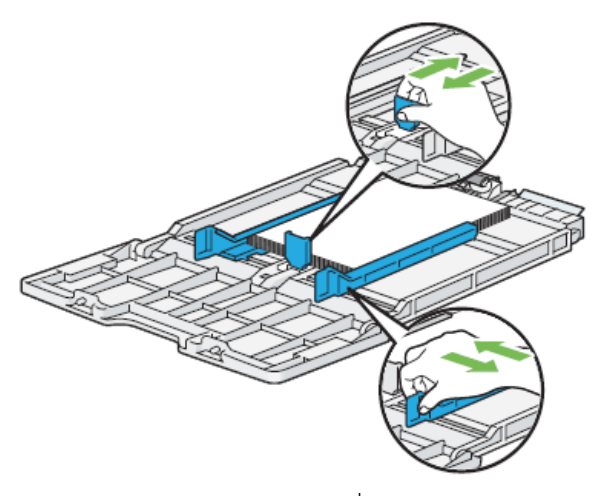

10. ใส่ถาดอเนกประสงค์กลับเข้าที่

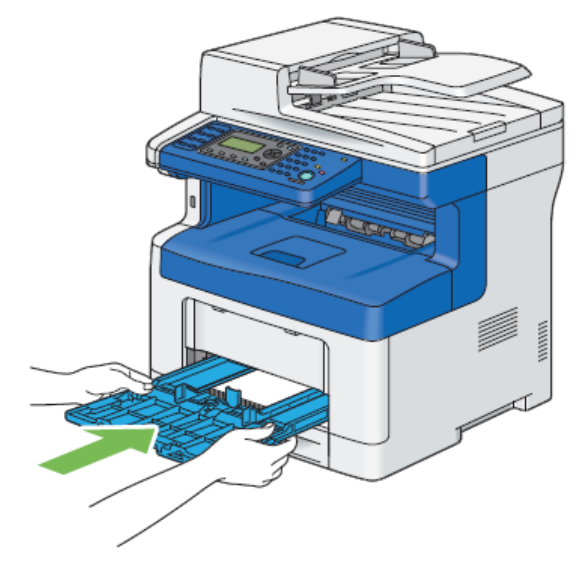

## 4. การสั่งพิมพ์

การพิมพ์งานจากโปรแกรมบนระบบปฏิบัติการ Windows

- 1. เปิดไฟล์งานที่ต้องการพิมพ์
- 2. จากเมนูสั่ง File เลือกไปที่คำสั่ง Print
- 3. ยืนยันการเลือกเครื่องพิมพ์เลือกรูปแบบที่ต้องการสั่งพิมพ์เบื้องต้น อาทิหน้าที่ต้องการสั่งพิมพ์ จำนวนสำเนา
- 4. ถ้าต้องการตั้งค่ารูปแบบเพิ่มเติมให้ คลิกเลือกเข้าไปที่ Preferences หน้า Printing Preferences จะปรากฏขึ้น
- 5. ถ้าต้องการคำแนะนำการใช้งานเพิ่มเติมให้คลิกที่ Help
- 6. คลิก OK เพื่อปิดหน้าต่าง Printing Preferences หลังจากตั้งค่าได้ตามต้องการแล้ว
- 7. คลิก Print เพื่อทำการเริ่มต้นส่งงานไปยังเครื่องพริ้นเตอร์

#### การยกเลิกงานพิมพ์

สามารถยกเลิกงานพิมพ์ได้สองวิธี คือยกเลิกงานพิมพ์หน้าเครื่อง และจากคอมพิวเตอร์ การยกเลิกงานพิมพ์จากหน้าเครื่อง

การยกเลิกงานพิมพ์หน้าเครื่องจะเป็นการยกเลิกงานพิมพ์ภายหลังจากที่ส่งงานพิมพ์มายังเครื่องพริ้นเตอร์แล้วยกเลิกโดย กดที่ปุ่มให้กดปุ่ม Stop หน้าแผงควบคุมที่เครื่องพิมพ์ เครื่องจะยกเลิกงานล่าสุดที่ส่งมายังเครื่อง

#### กรณียกเลิกผ่าน Windows

ียกเลิกจากแทบ Taskbar เมื่อคุณสั่งพิมพ์ จะมีไอคอนเครื่องพิมพ์ปรากฏในมุมขวาของ Taskbar

- ดับเบิ้ลกลิกไอคอนเครื่องพิมพ์ จะปรากฏรายนามของเครื่องพิมพ์ใน Window
- 2. เลือกงานที่ต้องการยกเลิก
- 3. กด Delete
- 4. คลิก Yes เพื่อยินยันการยกเลิก

#### ยกเลิกจาก Desktop

- 1. คลิก start → Printers and Faxes (สำหรับ Windows XP)
  - คลิก start → Printers and Faxes (สำหรับ Windows Server 2003)
  - คลิก start → Printers and Faxes (สำหรับ Windows 7 และ Windows Server 2008 R2)

คลิก start → Control Panel → Hardware and Sound → Printers (สำหรับ Windows Vista และ Window Server 2008)

รายนามของชื่อเครื่องพิมพ์จะปรากฏ

- 2. ดับเบิ้ลกลิกที่ ไอกอนเกรื่องพิมพ์ที่กุณเลือก
- เลือกงานที่ต้องการยกเลิก
- 4. กด Delete
- 5. คลิก Yes เพื่อยินยันการยกเลิก

### การพิมพ์ผ่าน USB ไดร์ฟ

- 1. ใส่ USB ใคร์ฟ เข้าช่องเสียบ USB จะปรากฏ USB Memory
- 2. เลือก Print Form และกดปุ่ม OK จะปรากฏ Select Document
- 3. เลือกงานที่ต้องการพิมพ์ และกดุป่ม OK
- 4. เลือกออพชั่นการพิมพ์อื่นๆ ถ้าต้องการ
- 5. กดปุ่ม Start เพื่อพิมพ์

ไฟล์งานที่สามารถสั่งพิมพ์ได้คือ PDF, TIFF และ JPEG

### การเลือกฟังก์ชั่นเพิ่มในการพิมพ์

#### การเลือก Printing Preferences ผ่าน Windows

- คลิก start → Printers and Faxes (สำหรับ Windows XP)
   คลิก start → Printers and Faxes (สำหรับ Windows Server 2003)
   คลิก start → Printers and Faxes (สำหรับ Windows 7 และ Windows Server 2008 R2)
   คลิก start → Control Panel → Hardware and Sound → Printers (สำหรับ Windows Vista และ Window Server 2008)
   รายนามของชื่อเครื่องพิมพ์จะปรากฏ
- คลิกขวาที่ไอคอนเครื่องพิมพ์ จากนั้นคลิก Printing Preferences จะปรากฏหน้าจอ FX DocuPrint M335 b Printing Preferences
- 3. เลือกแทบที่ต้องการคลิก OK เพื่อบันทึก

#### การเลือกฟังก์ชั่นเพิ่มในแต่ละรายการผ่าน Windows

- 1. เพื่อเลือกลักษณะงานหรือกราฟฟิกที่ต้องการให้เปิดแอพพลิเคชั่น และเข้าหน้าต่าง Print
- 2. เลือก FX DocuPrint M335 b และคลิก Preferences เพื่อเปิดไคร์เวอร์
- เลือกแทบที่ต้องการ ตามด้านล่างในตาราง
- 4. คลิก OK เพื่อบันทึก
- 5. เริ่มพิมพ์งาน

#### การเลือกฟังก์ชั่นเพิ่มในแต่ละรายการผ่าน Mac OS X

- 1. เพื่อเปิดแอพพลิเคชั่นคลิก File และคลิก Print
- 2. เลือก Fuji Xerox DocuPrint M335 b จาก Printer
- 3. เลือกแทบที่ต้องการจากเมนู และรายการที่ปรากฏ ตามด้านล่างในตาราง
- 4. คลิก Print เพื่อเริ่มพิมพ์งาน

### การพิมพ์บนกระดาษที่มีขนาดไม่มาตรฐาน

#### การกำหนดขนาดกระดาษแบบ Custom Size

- 1. เปิดโปรแกรม Windows แล้วคลิกที่ [Start] เมนู แล้วเลือกที่คำสั่ง [Printers and Faxes] เลือกเครื่องพิมพ์ที่ต้องการ
- 2. เลือกคำสั่ง [Properties] จาก [File] เมนู
- 3. หน้าจอ Properties จะปรากฏขึ้น แล้วคลิกที่แถบ [Configuration]
- 4. คลิกเมนู [Custom Paper Size]
- 5. เลือกอันดับที่ต้องการจากรายการใน [Details]

- 6. ภายใต้หัวข้อ [Change Setting for] ให้ระบุขนาดความยาวกระดาษตามแนวยาวและแนวขวาง โดยใช้ปุ่มลูกศรเปลี่ยน ก่าตัวเลข
- ถ้าต้องการตั้งชื่อขนาดกระดาษที่ระบุไว้ ให้เลือกที่เมนู [Name the Paper Size] และใส่ชื่อในช่อง [Paper Name] ขนาด 14 ตัวอักษรสูงสุด
- 8. ถ้าต้องการเพิ่มขนาดอื่นๆ อีกให้ทำขั้นตอน 5 7 ใหม่อีกครั้ง
- 9. คลิก [OK] เพื่อปิดหน้าจอ [Custom Paper Size] และ [Properties]

การสั่งพิมพ์ลงบนกระดาษ Custom ที่ระบุไว้ผ่านไดร์เวอร์ Windows

- 1. ที่เมนู [File] คลิกที่คำสั่ง [Print)
- 2. เลือกเครื่องพิมพ์ที่ต้องการจาก [Select Printer] แล้วคลิกคำสั่ง [Preference]
- 3. เลือกแถบคำสั่ง [Paper/Output]
- 4. จากเมนู [Paper Size] ให้เลือกขนาดที่ต้องการพิมพ์
- 5. จากเมนู [Paper Type] ให้เลือกชนิดของกระดาษที่ต้องการพิมพ์
- 6. คลิก [Layout]
- 7. เลือกขนาดกระดาษ Custom จาก [Output Size]
- 8. คลิก [OK] เพื่อปิดหน้าจอ [Printing Preference]
- 9. คลิก [Print] บนหน้าจอ [Print] เพื่อเริ่มการพิมพ์

การสั่งพิมพ์ลงบนกระดาษ Custom ที่ระบุไว้ผ่านไดร์เวอร์ Mac OS X

- 1. ที่เมนู [File] คลิกที่คำสั่ง [Page Setup)
- 2. เลือกเครื่องพิมพ์ที่ต้องการจาก [Format For]
- 3. จากเมนู [Paper Size] ให้เลือก [Manage Custom Sizes]
- 4. ในหน้าต่าง Custom Paper Sizes คลิก + จะแสดง Untitled
- 5. ดับเบิ้ลคลิก Untitled และเข้าสู่การตั้งก่า
- 6. ตั้งค่า Width และ Height ใน Paper Size
- 7. เลือก Non-Printable Area ถ้าต้องการ
- 8. คลิก [OK]
- 9. หลังจากตั้งค่าเสร็จสิ้นใน [Paper Size] จากนั้นคลิก [OK]
- 10. จากเมนู File เถือก Print
- 11. กด [Print] เพื่อเริ่มการพิมพ์

### การตรวจสอบสถานะเครื่องพิมพ์(Window เท่านั้น)

#### ตรวจสอบสถานะผ่านทางโปรแกรม Simple Monitor

Simple Monitor เป็นโปรแกรมที่คุณสามารถดูสถานะเครื่องพิมพ์ได้โดยติดตั้งโปรแกรมได้จากแผ่น CD-ROM ไดร์เวอร์ที่แถม มาพร้อมกับตัวเครื่อง โดยที่โปรแกรมถูกจัดเก็บไว้ที่

Fuji Xerox Printer Software for Asia-Pacific/ DocuPrint M335 b/ Activate SimpleMonitor แล้วคลิกที่ไฟล์ เพื่อทำการ ติดตั้งโปรแกรม

#### ตรวจสอบสถานะผ่านแผงควบคุม Operator Panel

- 1. กดปุ่ม System
- 2. เลือก Report/ List และกดปุ่ม OK
- เลือก System Settings และกดปุ่ม OK
   หน้า System Settings จะถูกพิมพ์

#### ตรวจสอบสถานะการตั้งค่าผ่านทางรายงาน System Settings

ขั้นตอนตามด้านล่างใน Window XP เป็นตัวอย่าง

- 1. คลิก Start → All Programs → Fuji Xerox → Fuji Xerox Printer Software for Asia-Pacific → DocuPrint M335 b → Printer Setting Utility
- 2. คลิกเลือกแทบ Printer Settings Report
- เลือก Reports จากรายการที่ด้านซ้าย หน้า Reports จะปรากฏ
- คลิก System Settings
   หน้า System Settings จะถูกพิมพ์ออกมา

#### ตรวจสอบสถานะผ่านแผงควบคุม Operator Panel

- 1. กดปุ่ม System
- 2. เลือก Report/ List และกดปุ่ม OK
- เลือก System Settings และกดปุ่ม OK
   หน้า System Settings จะถูกพิมพ์

### การตั้งค่าเครื่องพิมพ์

#### การตั้งค่าผ่านแผงควบคุม Operator Panel

- 1. กดปุ่ม System
- 2. เลือกเมนูที่ต้องการ และกดปุ่ม OK
- 3. เลือกเมนูย่อยซึ่งในแต่ละเมนูมีการตั้งค่าที่ต่างกันไป
  - คำพูดอธิบายการตั้งค่า
  - ใส่ตัวเลขที่ต้องการเปลี่ยน
  - เลือกเปิดหรือปิด
- 4. เลือกค่าที่ต้องการ
- 5. กดปุ่ม OK เพื่อยืนยันการตั้งค่า
- กดปุ่ม Back หรือ ◀เพื่อกลับไปเมนูก่อนหน้า
   เพื่อตั้งค่ารายการอื่น ให้เลือกเมนูที่ด้องการ หรือถ้าต้องการออกกดปุ่น System
   และกดปุ่ม Back หรือ ◀เพื่อกลับไปเมนูหลัก

#### การตั้งค่าเครื่องพิมพ์จาก Printer Setting Utility

ขั้นตอนตามด้านล่างใน Window XP เป็นตัวอย่าง

- 1. กลิก Start → All Programs → Fuji Xerox → Fuji Xerox Printer Software for Asia-Pacific → DocuPrint M335 b → Printer Setting Utility
- 2. คลิกเลือกแทบ Printer Maintenance
- 3. เลือกเมนูย่อยซึ่งในแต่ละเมนูมีการตั้งค่าที่ต่างกันไป
  - คำพูดอธิบายการตั้งค่า
  - ใส่ตัวเลขที่ต้องการเปลี่ยน
  - เลือกเปิดหรือปิด
- 4. ตั้งค่า Printer Setting Utility

#### การปรับภาษา

เลือกภาษาอื่นบนแผงควบคุม

- 1. กดปุ่ม System
- 2. เถือก Panel Language และกดปุ่ม OK
- 3. เลือกภาษาที่ต้องการ และกคปุ่ม OK

### 5. การทำสำเนา

#### การถ่ายสำเนาจากกระจกสแกน

1. เปิดฝาครอบเอกสารขึ้น

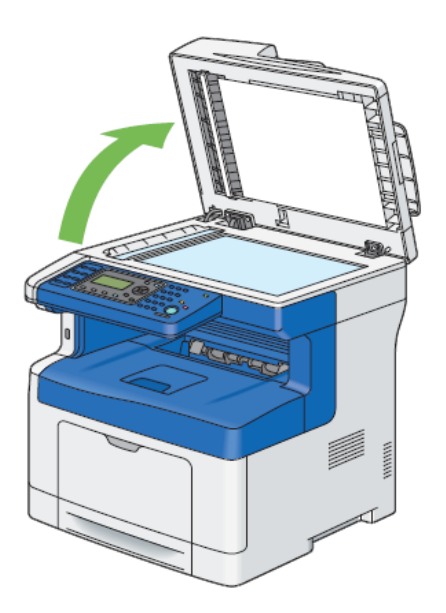

2. วางเอกสารหน้าที่จะสแกนคว่ำลงบนจอกระจก และเลื่อนกระคาษวางเอกสาร โคยให้มุมกระคาษชิคค้านมุมบนซ้าย

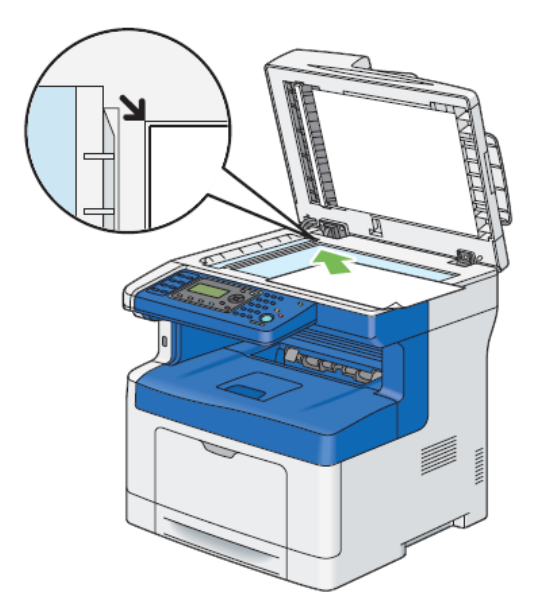

- 3. ปิดฝาครอบเอกสาร
- 4. กดปุ่ม Copy
- 5. ตั้งค่าต่างๆ ตามต้องการ อาทิ จำนวนสำเนา ขนาดของสำเนา ระดับความสว่าง และชนิดของเอกสารต้นฉบับ
- 6. กคปุ่ม "Start" เพื่อเริ่มทำการถ่ายสำเนา

หมายเหตุ : คุณสามารถยกเลิกการทำสำเนาได้ โดยกดปุ่ม "Stop"

### การตั้งค่าสำหรับทำสำเนา

ย่อ/ขยาย (Reduce/ Enlarge)

เครื่องสามารถทำการย่อ/ขยายสำเนาได้ตั้งแต่ 25-400%

- 1. วางเอกสารหน้าที่จะสแกนคว่ำลงบนจอกระจก และปีดฝาครอบเอกสาร
- 2. กดปุ่ม Copy
- 3. เถือก Reduce/ Enlarge และกคปุ่ม OK
- 4. เลือกค่าที่ต้องการและกคปุ่ม OK
  - mm series

| 200%         |  |
|--------------|--|
| A5→A4 (141%) |  |
| A5→B5 (122%) |  |
| 100%*        |  |
| B5→A5 (81%)  |  |
| A4→A5 (70%)  |  |
| 50%          |  |

#### inch series

| 200%            |  |
|-----------------|--|
| Stmt→Lgl (154%) |  |
| Stmt→Ltr (129%) |  |
| 100%*           |  |
| Lgl→Ltr (78%)   |  |
| Ldgr→Ltr (64%)  |  |
| 50%             |  |

เครื่องจำกำหนดค่าเริ่มจากโรงงานต้นเป็น 100%

กดปุ่มลูกศรซ้ายขวาเลือก ถ้าต้องการเลือกปรับขนาดอย่างละเอียดเพื่อเลือกอัตราที่ต้องการ

| Сору     | A5   | B5   | A4   |
|----------|------|------|------|
| Original |      |      |      |
| A5       | 100% | 122% | 141% |
| B5       | 81%  | 100% | 115% |
| A4       | 70%  | 86%  | 100% |

- 5. ตั้งค่าต่างๆ ตามต้องการ อาทิ จำนวนสำเนา ขนาดของสำเนา ระดับความสว่าง และชนิดของเอกสารต้นฉบับ
- 6. กดปุ่ม Start เพื่อเริ่มการทำสำเนา

#### ชนิดต้นฉบับ (Document Type)

การกำหนดชนิดของเอกสารต้นฉบับ จะช่วยเพิ่มคุณภาพของสำเนาที่ได้ สามารถเลือกได้ดังนี้

- 1. วางเอกสารหน้าที่จะสแกนคว่ำลงบนจอกระจก และปิดฝาครอบเอกสาร
- 2. กดปุ่ม Copy
- 3. เลือก Document Type และกดปุ่ม OK
- 4. เลือกค่าที่ต้องการและกคปุ่ม OK
  - Text : ใช้สำหรับเอกสารต้นฉบับที่มีตัวอักษรเป็นส่วนใหญ่
  - Mixed : ใช้สำหรับเอกสารต้นฉบับที่มีทั้งตัวอักษรและรูปภาพ (เป็นก่าตั้งต้นจากโรงงาน)
  - Photo : ใช้เมื่อต้นฉบับเป็นรูปภาพื้นสีของกระดาษ
- 5. ตั้งค่าต่างๆ ตามต้องการ อาทิ จำนวนสำเนา ขนาดของสำเนา ระดับความสว่าง และชนิดของเอกสารต้นฉบับ
- 6. กดปุ่ม Start เพื่อเริ่มการทำสำเนา

#### ปรับความสว่าง (Lighten/Darken)

ถ้าคุณมีเอกสารต้นฉบับเน้นข้อความหรือรูปที่มืดไป คุณสามารถปรับความสว่างทำให้สำเนาอ่านได้ง่ายขึ้น การปรับความ สว่างจากตัวเถือกดังต่อไปนี้

- 1. วางเอกสารหน้าที่จะสแกนคว่ำลงบนจอกระจก และปีดฝาครอบเอกสาร
- 2. กดปุ่ม Copy

- 3. เลือก Lighten/ Darken และกดปุ่ม OK
- 4. เลือกค่าที่ต้องการและกคปุ่ม OK
  - Lighter 2 : จะทำให้สำเนามีความสว่างมากกว่าค้นฉบับขึ้นอีก
  - Lighter 1 : จะทำให้สำเนามีความสว่างมากกว่าต้นฉบับ
  - Normal : จะทำให้สำเนาเหมือนกับต้นฉบับ (เป็นก่าตั้งต้นจากโรงงาน)
  - Darker 1 : จะทำให้สำเนามืดกว่าต้นฉบับ
  - Darker 2: จะทำให้สำเนามืดกว่าต้นฉบับขึ้นอีก
- 5. ตั้งค่าต่างๆ ตามต้องการ อาทิ จำนวนสำเนา ขนาดของสำเนา ระดับความสว่าง และชนิดของเอกสารต้นฉบับ
- 6. กดปุ่ม Start เพื่อเริ่มการทำสำเนา

#### ปรับความขมชัด (Sharpness)

้คุณสามารถปรับความคมชัคให้ชัคขึ้นหรือนุ่มนวลจากตัวเลือกคังต่อไปนี้

- 1. วางเอกสารหน้าที่จะสแกนกว่ำลงบนจอกระจก และปิดฝาครอบเอกสาร
- 2. กดปุ่ม Copy
- 3. เลือก Sharpness และกดปุ่ม OK
- 4. เลือกค่าที่ต้องการและกคปุ่ม OK
  - Sharpest : จะทำให้สำเนามีความขมชัดกว่าต้นฉบับขึ้นอีก
  - Sharper : จะทำให้สำเนามีความขมชัคกว่าต้นฉบับ
  - Normal : จะทำให้สำเนาเหมือนกับต้นฉบับ (เป็นค่าตั้งต้นจากโรงงาน)
  - Softer : จะทำให้สำเนานวลกว่าต้นฉบับ
  - Softest: จะทำให้สำเนานวลกว่าต้นฉบับขึ้นอีก
- 5. ตั้งค่าต่างๆ ตามต้องการ อาทิ จำนวนสำเนา ขนาดของสำเนา ระดับความสว่าง และชนิดของเอกสารต้นฉบับ
- 6. กดปุ่ม Start เพื่อเริ่มการทำสำเนา

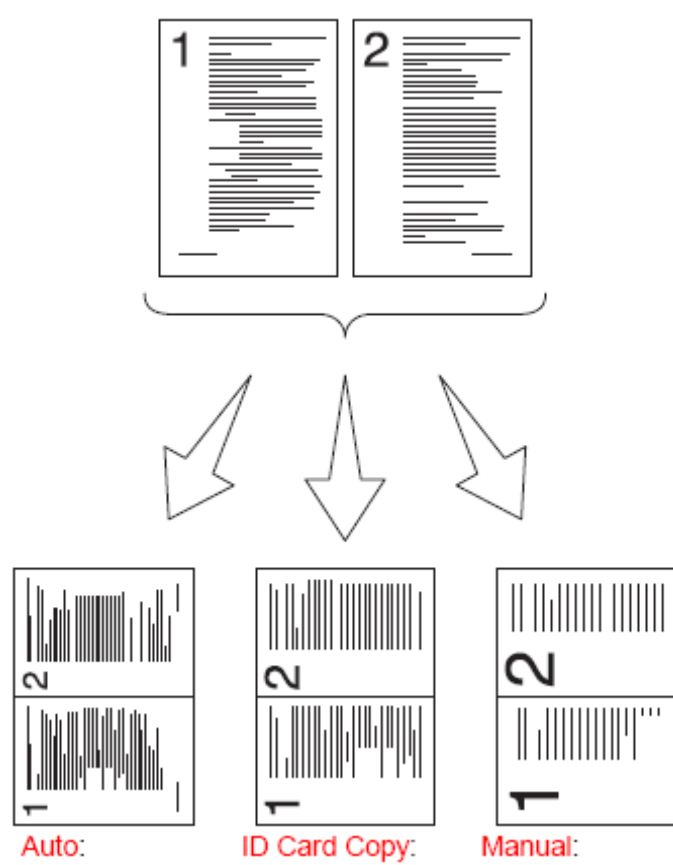

- Auto: การปรับต้นฉบับลงย่อไปสำเนาโดยอัตโนมัติ
- ID Card Copy: พิมพ์สำเนาบัตรต่างๆ 2 ด้าน ให้อยู่ในหน้ากระดาษแผ่นเดียวกัน โดยการป้อนกระดาษกรั้งเดียว
- Manual: ย่องยายลงในสำเนาแบบปรับเอง

คุณสามารถพิมพต้นฉบับ 2 แผ่น ลงในสำเนาแผ่นเดียวดังต่อไปนี้

- 1. วางเอกสารหน้าที่จะสแกนคว่ำลงบนจอกระจก และปิดฝาครอบเอกสาร
- 2. กดปุ่ม Copy
- 3. เลือก N-up และกดปุ่ม OK
- 4. เลือกค่าที่ต้องการและกคปุ่ม OK
- 5. ตั้งก่าต่างๆ ตามต้องการ อาทิ จำนวนสำเนา ขนาดของสำเนา ระดับกวามสว่าง และชนิดของเอกสารต้นฉบับ
- 6. กดปุ่ม Start เพื่อเริ่มการทำสำเนา

### การตั้งค่าเริ่มต้นของเครื่อง

คุณสมบัติของการถ่ายสำเนา เช่น การเพิ่มความสว่าง/ความมืด ชนิดของต้นฉบับ ขนาดของการทำสำเนา และจำนวนการทำสำเนา คุณสามารถตั้งค่าได้ตามต้องการสามารถทำได้โดย

- 1. กดปุ่ม System
- 2. เลือก Defaults Settings และกด OK
- 3. เลือก Copy Defaults และกด OK
- 4. เลือกเมนูที่ต้องการ และกด OK
- 5. กคปุ่มตัวเลขเลือกก่าที่ต้องการ และกด OK
- ถ้าคุณต้องการทำซ้ำให้ทำในขั้นตอนที่ 4 ถึง 5
- 7. กลับไปการทำงานหลักโดยกดปุ่ม Back

### 6. การสแกน

การสแกนภาพสามารถสแกนภาพได้ 4 วิธี ดังนี้

- จากแผงควบคุมบนหน้าเครื่องไปยังโปรแกรมที่ต้องการ ใช้ปุ่ม "Scan" ในการเริ่มการทำงาน โดยการเลือกจากรายชื่อที่ปรากฏบนปุ่ม Scan ถ้าต้องการปรับแต่งจะต้องทำการตั้งค่าใน "Scan settings"
- 2. จากโปรแกรมที่ทำงานร่วมกับ TWAIN เช่น โปรแกรม Photoshop เป็นต้น
- 3. จาก Windows Images Acquisition (WIA) ใคร์เวอร์
- 4. ผ่านหน่วยความจำ USB

### การสแกนจากแผงควบคุม (ปุ่มบนหน้าเครื่อง) ไปยังโปรแกรมที่ต้องการ

ใช้ Window XP เป็นตัวอย่าง

ตรวจสอบว่าได้ต่อสายระหว่างเครื่องพิมพ์ และเครื่องคอมพิวเตอร์เป็นที่เรียบร้อยแล้วเปิดเครื่อง

- 1. ใส่เอกสารต้นฉบับวางคว่ำหน้าลงที่แผ่นกระจก
- 2. กดปุ่ม "Scan"
- 3. เลือก Scan to Computer (USB) และกดปุ่ม OK เพื่อเลือกโปรแกรมปลายทางที่จะรับ
- 4. ตั้งค่าการสแกนตามต้องการ
- กคปุ่ม "Start" เพื่อเริ่มทำการสแกน ในขณะเดียวกันบนโปรแกรมวินโดว์จะทำการเปิดโปรแกรมที่ได้เลือก ขึ้นมาพร้อมๆกัน แสดงภาพที่ได้บนหน้าจอ

| FX DP M355 df (WIA - USB)                                                        |  |  |  |
|----------------------------------------------------------------------------------|--|--|--|
| Scan Button Event                                                                |  |  |  |
| Select the program to launch for this action:                                    |  |  |  |
| DocuPrint M355 df Express Scan Manager<br>DocuPrint M355 df Express Scan Manager |  |  |  |
|                                                                                  |  |  |  |
|                                                                                  |  |  |  |
|                                                                                  |  |  |  |
|                                                                                  |  |  |  |
| OK Cancel                                                                        |  |  |  |
| OK Cancel                                                                        |  |  |  |

การสแกนจากโปรแกรมที่ทำงานร่วมกับ TWAIN

ถ้าคุณต้องการสแกนเอกสารโดยการใช้โปรแกรมอื่นๆ คุณจะต้องใช้โปรแกรมที่ทำงานร่วมกับ TWAIN สามารถทำได้ดังนี้

ให้แน่ใจว่าเครื่องพิมพ์และเครื่องคอมพิวเตอร์เปิคอยู่ และต่อสายต่างๆไว้แล้ว

- 1. ใส่เอกสารทาง ADF ให้ด้านที่ต้องการหงายขึ้น หรือใส่เอกสารทางแผ่นกระจกให้คว่ำด้านที่ต้องการลง
- 2. เปิดโปรแกรมที่ต้องการขึ้นมา

ิกลิก Start → All Programs → Microsoft Office → Microsoft Office 2010 Tools → Microsoft Clip Organizer

- 3 กลิก File → Add Clips to Organizer →From Scanner or Camera
- 4 ในหน้าต่าง Insert Picture from Scanner or Camera ภายใต้ Device เลือกที่ต้องการ
- 5 คลิก Custom Insert
- 6 เลือก scanning preferences และคลิก Preview เพื่อแสดงภาพตัวอย่าง

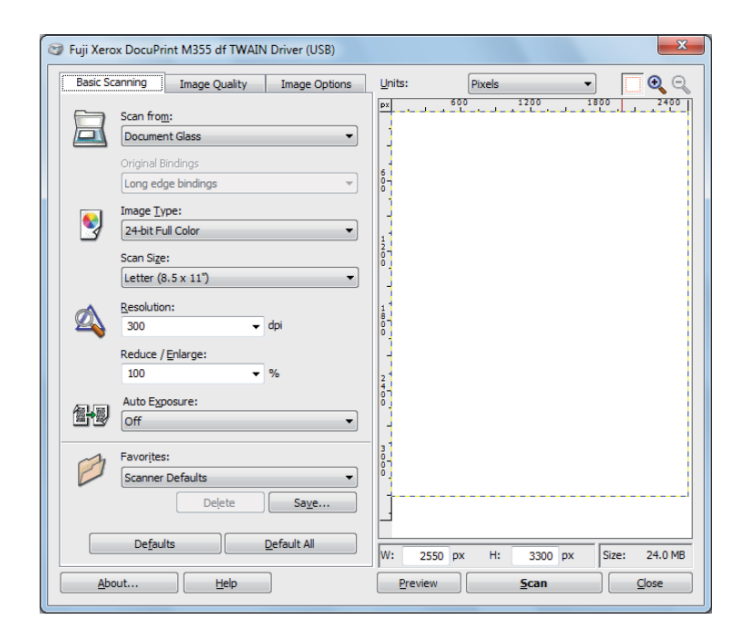

- 7 เลือกปรับตามต้องการ จากแถบ Image Quality และ Image Options
- 8 คลิก Scan เพื่อเริ่มการสแกน

#### การสแกนจาก Windows Images Acquisition (WIA) ใดร์เวอร์

ใดร์เวอร์ WIA จะทำงานได้เฉพาะบน Windows XP หรือใหม่กว่า ทำตามขั้นตอนด้านล่าง

- 1. นำเอกสารต้นฉบับที่ต้องการคว่ำลงแผ่นกระจก
- 2. เริ่มการใช้ เช่น Paint ถ้าใช้ Windows Vista ให้ใช้ Windows Photo Gallery แทน Paint
- ลลิก File → From Scanner or Camera (ปุ่ม Paint → From Scanner or Camera สำหรับ Windows Server 2008 R2 และ Window 7) จะปรากฎหน้าต่าง Scan using FX DP M335 b

| Scan using FX DP M355 df (WIA - USB)                                | X                   |
|---------------------------------------------------------------------|---------------------|
| What do you want to scan?                                           |                     |
| Paper source                                                        |                     |
| Flatbed 🔹                                                           |                     |
| Select an option below for the type of picture you<br>want to scan. |                     |
| O Color picture                                                     |                     |
| Grayscale picture                                                   |                     |
| Black and white picture or text                                     |                     |
| र्षुः ि Custom Settings                                             |                     |
| You can also:                                                       |                     |
| Adjust the quality of the scanned picture                           | :<br>               |
| Page size: Legal 8.5 x 14 inches (216 x 356 v)                      | Preview Scan Cancel |

- 4. เลือกคุณลักษณะการสแกน และคลิก Adjust the quality of the scanned picture จะแสดง Advanced Properties
- 5. เลือกตั้งค่าการสแกนภาพที่ต้องการ และคลิก "OK"
- 6. คลิก Scan เพื่อเริ่มการสแกน
- 7. คลิก Save As จากเมนู File
- 8. เลือกชื่อภาพ เลือกรูปแบบไฟล และเลือกปลายทางที่บันทึก

#### การสแกนเข้าหน่วยความจำ USB ใดร้

1. ใส่หน่วยความจำ USB เข้าช่องเสียบ USB ไคร์ที่เครื่องพิมพ์

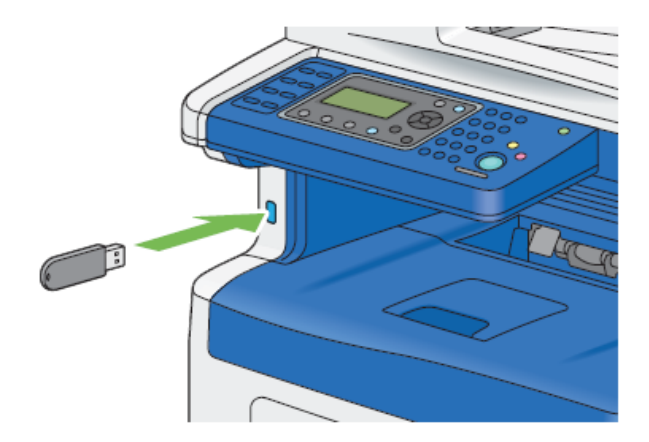

- 2. นำเอกสารต้นฉบับที่ต้องการคว่ำลงแผ่นกระจก
- 3. กดปุ่ม Scan
- 4. เลือก Scan to USB Memory และกดปุ่ม OK
- 5. เลือก Save to USB Drive และกดปุ่ม OK
- 6. เลือกออพชั่นเพิ่มตามต้องการ
- 7. กดปุ่ม Start

## 7. การแก้ปัญหาเบื้องต้น

#### การแก้ปัญหากระดาษติด

คำเตือนเพื่อป้องกันปัญหากระดาษติด

เลือกถาคใส่กระคาษให้ถูกต้อง เพื่อหลีกเลี่ยงการติดของกระคาษได้ เมื่อเกิดการติดของกระคาษให้ไปดูขั้นตอนการแก้ปัญหาตาม ด้านล่าง

- ไม่ควรใส่กระคาษในถาดกระคาษมากเกินไป
- ไม่ควรดึงกระดาษออกจากถาดกระดาษในขณะที่เครื่องทำการพิมพ์
- ควรกรีดกระดาษและจัดกระดาษให้ตรงก่อนที่จะใส่
- ไม่ควรให้กระดาษมีรอยพับ ชื้น หรือโด้งงอมากเกินไป
- ไม่ควรรวมกระดาษชนิดต่างๆ ไว้ในถาดกระดาษ
- ให้แน่ใจว่าด้านที่ต้องการพิมพ์นั้นหงายขึ้น

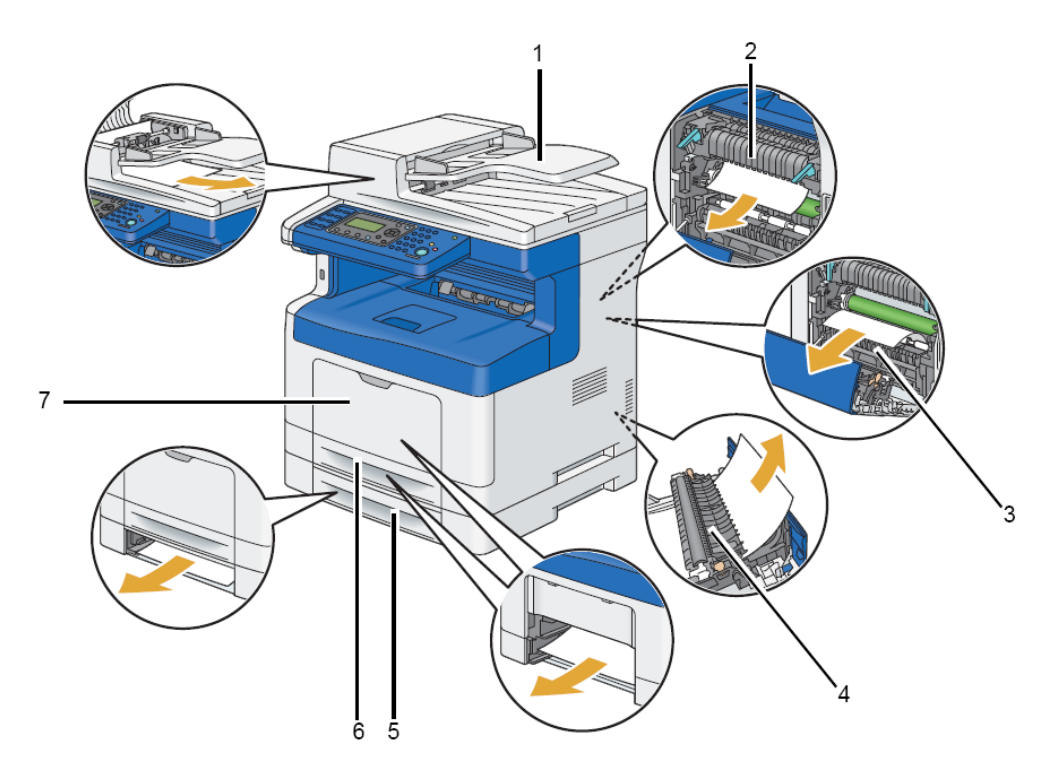

- 1. Duplex Automatic Document Feeder (DADF)
- 2. Fusing Unit
- 3. Regi Roll
- 4. Duplexer
- 5. Optional 250 Sheet Feeder
- 6. Standard 250 Sheet Tray
- 7. Bypass Tray

ชุดกลับกระดายต้นฉบับอัตโนมัติ ชุดรีดความร้อน ชุดดึงภาพลงกระดาย

- ชุดกลับกระดาษอัตโนมัติ
- ถาดกระดาษเข้า2(อุปกรณ์เสริม)
- ถาดกระดาษเข้า1
- ถาดเอนกประสงค์

### การแก้ปัญหากระดาษติดที่หน้าเครื่อง

1. นำกระดาษออก

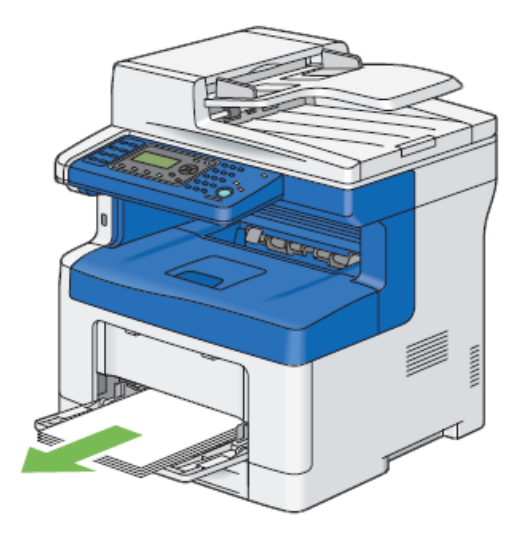

2. คึงถาดอเนกประสงค์ออก

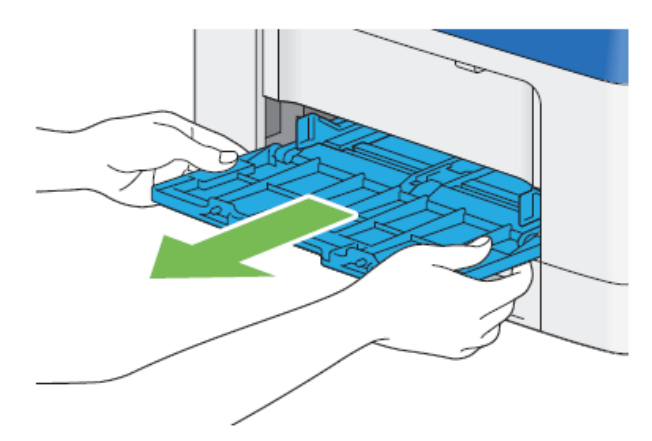

ดึงถาดกระดาษออก

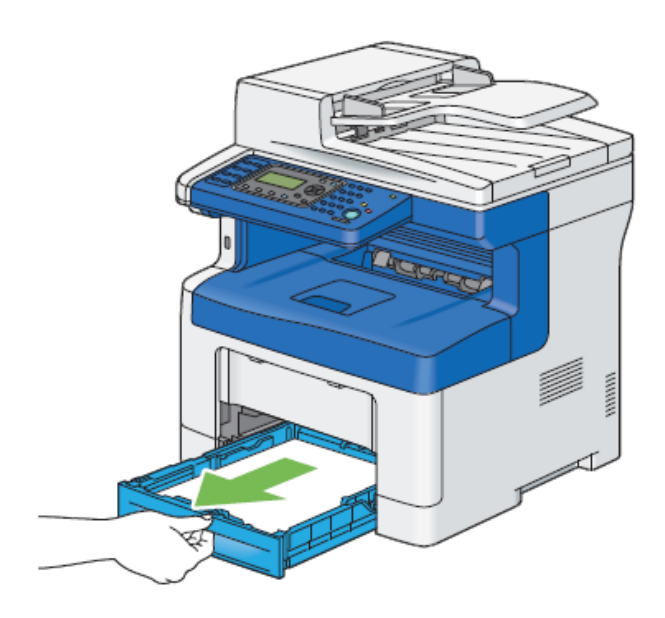

#### 4. เปิดฝาหลัง

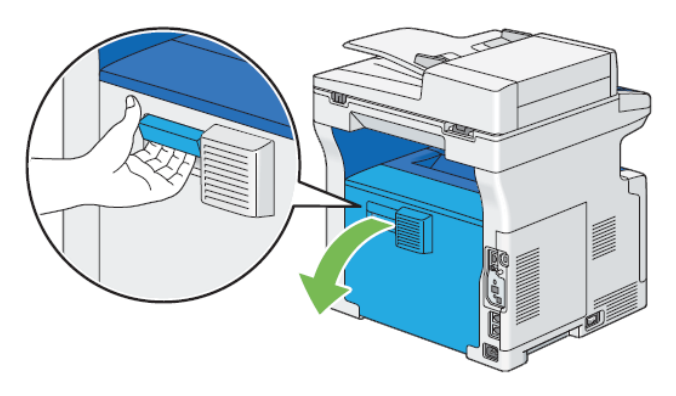

5. นำกระคาษที่ติดออก

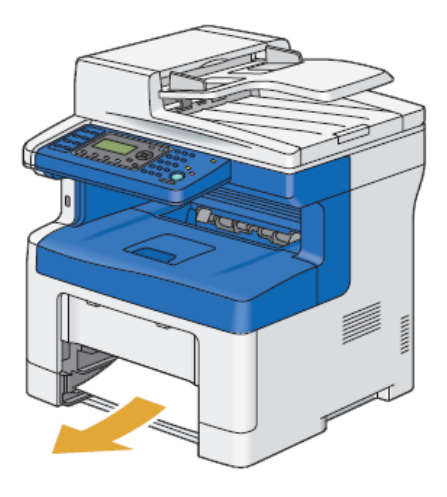

### การแก้ปัญหากระดาษติดที่หลังเครื่อง

1. นำกระดาษออก

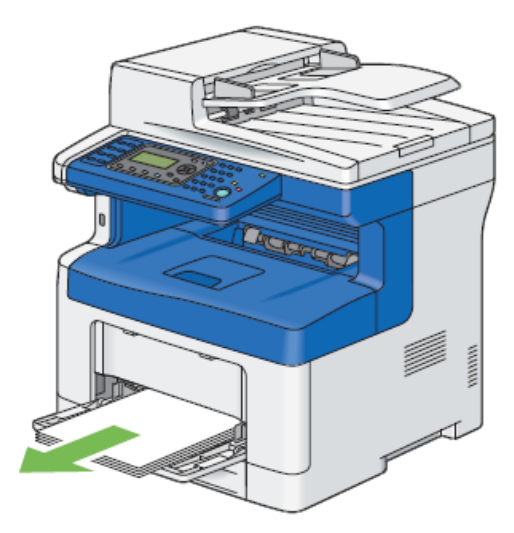

คึงถาดอเนกประสงค์ออก

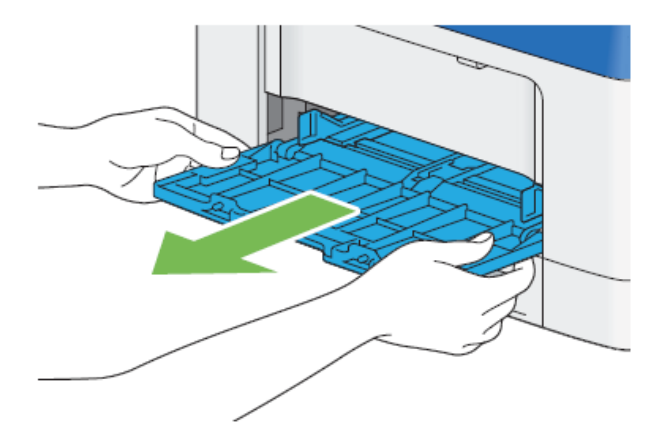

ดึงถาดกระดาษออก

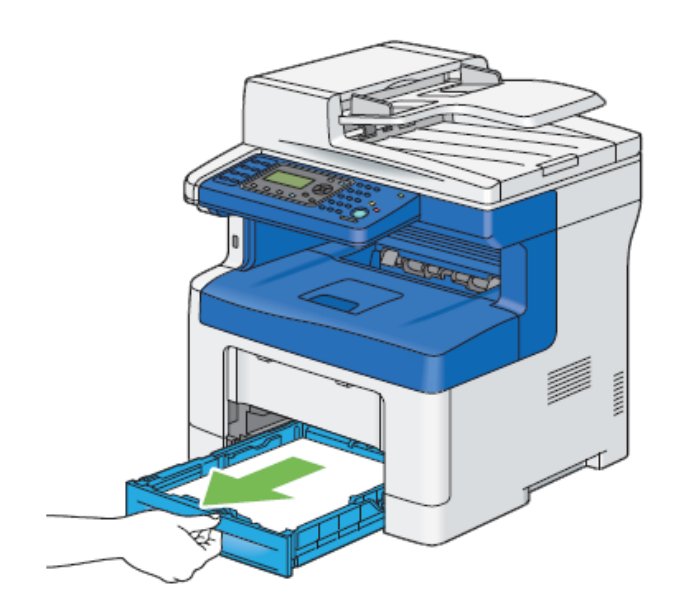

4. เปิดฝาหลัง

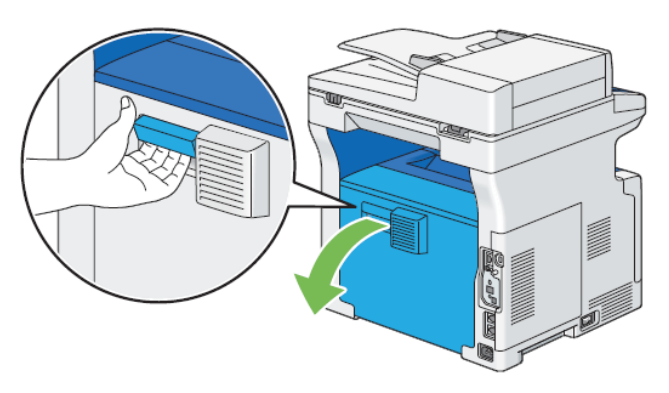

### 5. ดึงก้านโยกขึ้นตามรูป

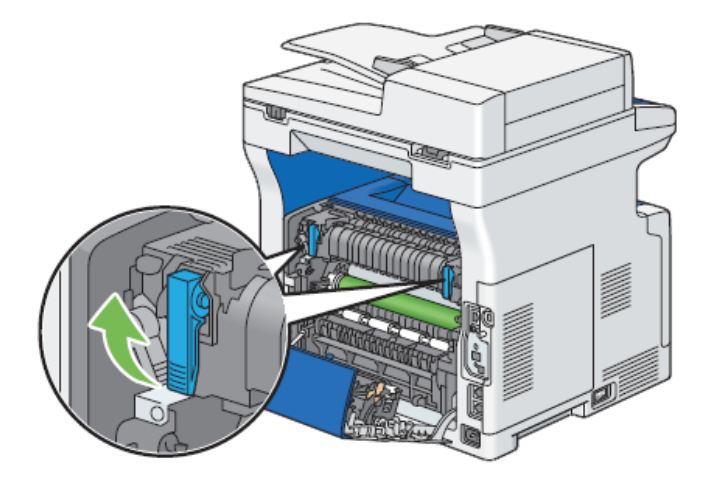

6. ดึงกระคาษที่ติดออกจากหลังเครื่อง

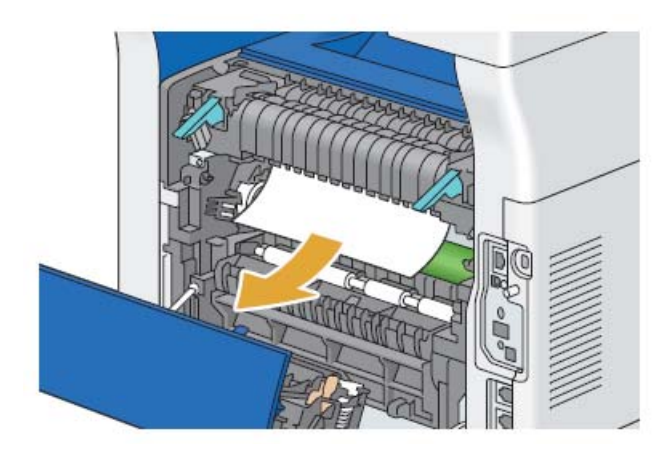

7. ดันก้านโยกลงกลับไปตำแหน่งเดิม

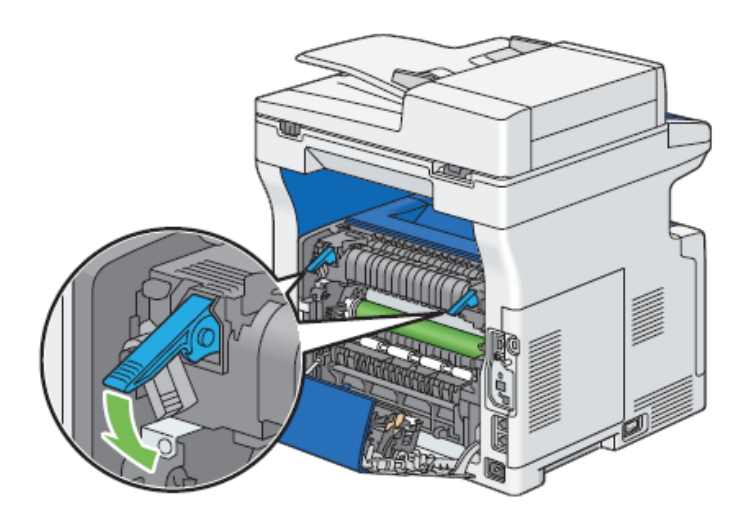

### ปัญหาคุณภาพงานพิมพ์

| ลักษณะปัญหา                                                             | สาเหตุและวิธีแก้ไข                                                                                                    |
|-------------------------------------------------------------------------|----------------------------------------------------------------------------------------------------|
| พิมพ์ออกมาจางเกินไป<br>ABC<br>DEF                                       | <ul> <li>ตรวจสอบปริมาณหมึก ถ้าจำเป็นก็ควรเปลี่ยนตลับใหม่ ไม่ควรใช้กระดาษ<br/>ที่ใช้แล้วมาพิมพ์ใหม่ และตรวจสอบว่ากระคาษแห้งสนิท</li> <li>เปลี่ยนชนิดของกระดาษในไดร์เวอร์ที่ Paper Type</li> <li>อยู่ในโหมดประหยัดหมึกหรือไม่ ให้ไปที่ Printing Preferences &gt;<br/>Graphics บนไดรเวอร์และเลือก Toner Saving Mode ออก</li> </ul> |
| มีจุดหรือมัวที่งานพิมพ์<br>ABC<br>DEF                                   | <ul> <li>ตรวจสอบการใส่ตลับหมึกให้ถูกต้อง</li> <li>ตรวจสอบตลับหมึกว่าภายในว่าเป็นของแท้ หากไม่แน่ใจให้ติดต่อ<br/>ศูนย์บริการ</li> </ul>                                                                                                    |
| หมึกเปรอะเปื้อน<br>ABC<br>DEF                                           | <ul> <li>ตรวจสอบประเภทของกระดาษให้เหมาะสมโดยเลือก Paper Type และ<br/>สั่งพิมพ์อีกครั้ง</li> <li>กระดาษอาจไม่เหมาะสมควรเปลี่ยนกระดาษใหม่</li> <li>ตรวจสอบชุดฟิวเซอร์ โดยติดต่อสูนย์บริการ</li> </ul>                                                                                                    |
| ไม่มีงานที่สั่งพิมพ์ลงในกระดาษหรือมี<br>เส้นตรงเป็นแนวขาว<br>ABC<br>PFF | <ul> <li>ควรติดต่อสูนข์บริการหรือปัญหาอื่นๆ ที่พบนอกเหนือจากนี้ให้ติดต่อ<br/>สูนข์บริการเช่นกัน</li> </ul>                                                                                                    |

## 8. วัสดุสิ้นเปลืองและการดูแลรักษาเครื่อง

ในบทนี้อธิบายถึงวัสคุสิ้นเปลืองที่ต้องเปลี่ยนรวมถึงการดูแลรักษาเครื่อง

### วัสดุสิ้นเปลือง

| Product Name                            | Product Code | Printable number of pages |
|-----------------------------------------|--------------|---------------------------|
| Toner Cartridge 355 (Standard Capacity) | CT201937     | 4,000 pages               |
| Toner Cartridge 355 (High Capacity)     | CT201938     | 10,000 pages              |
| Drum Cartridge 355                      | CT350973     | 100,000 pages             |
| Maintenance KIT 110V                    | EL300843     | 100,000 pages             |
| Maintenance KIT 220V                    | EL300844     | 100,000 pages             |

\* กำนวณที่ 5% บนกระดาษ A4 ตามมาตรฐาน ISO/IEC 19752

#### การเก็บรักษา

- การเก็บรักษาไม่ให้อุณหภูมิสูงกว่า 40 องศาเซลเซียส (140 องศาฟาเรนไฮ)
- ไม่ให้ชิ้นเกินไป
- ห่างจากแสงแคคและอากาศเค็ม
- ปลอดฝุ่น
- เก็บบนรถเป็นเวลานาน

### การทำความสะอาดเครื่อง

การที่จะรักษาคุณภาพของงานพิมพ์นั้นขอให้ทำตามขั้นตอนต่างๆ ที่จะกล่าวถึงดังนี้ คำเตือน : การทำความสะอาดภายนอกนั้น สารเคมีต่างๆอาจจะมีส่วนผสมของ แอลกอฮอล์ หรือ โซเวนท์ หรือสารเคมีที่มีลักษณะ การกัดกร่อน อาจจะทำให้มีผลกับสีของพลาสติกภายนอกได้

#### การทำความสะอาดภายนอก

สามารถทำได้โดยการใช้ผ้าบางๆ หรือ สำลี โดยชุบน้ำยาทำกวามสะอาดหรือน้ำธรรมดา ที่ไม่เปียกจนเกินไป ทำกวามสะอาดเพียง ภายนอกโดยไม่ให้น้ำยาต่างๆโดนชิ้นส่วนต่างๆ ภายในเครื่อง

#### การทำความสะอาดภายใน

ในระหว่างการทำงานของเกรื่องนั้น อาจจะมีผงหมึก เศษกระคาษ ผงกระคาษ หรือ ฝุ่นละอองต่างๆเกิดขึ้นภายในตัวเกรื่อง ซึ่ง อาจจะก่อให้เกิดปัญหาต่ออุปกรณ์ต่างๆภายในเกรื่องได้

#### การทำความสะอาดสแกนเนอร์

- 1 ใช้ผ้าชุบน้ำหรือน้ำยาทำความสะอาด ทำให้หมาดๆ
- 2 เปิดฝาครอบสแกนเนอร์ขึ้น

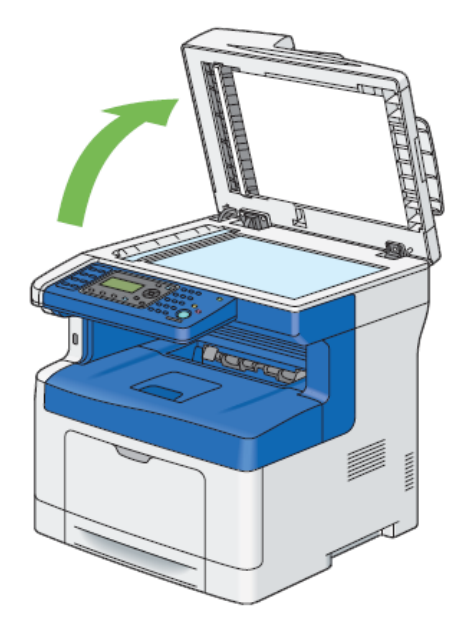

3 เช็ดบริเวณผิวของกระจกจนกระทั่งสะอาดและแห้ง (ตามรูป)

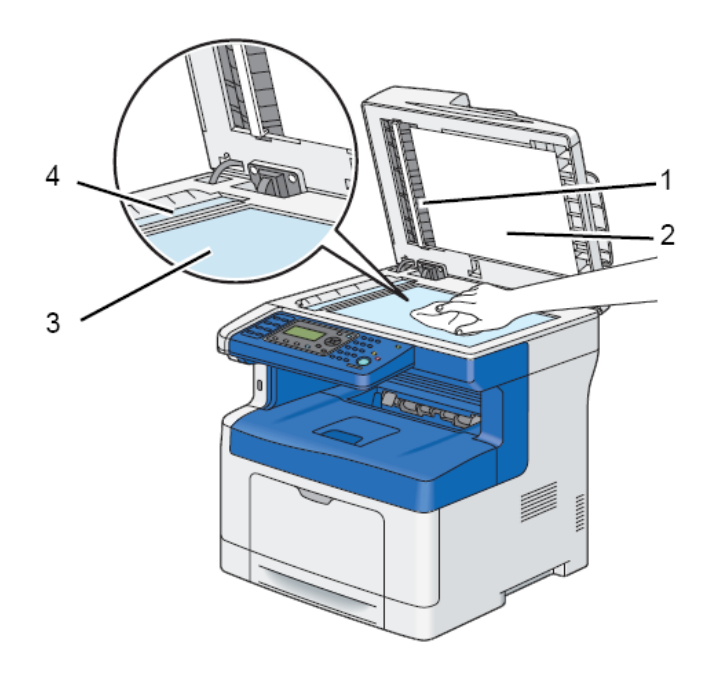

1 White Sheet

#### NOTE:

- Handle with care.
- 2 White Document Cover
- 3 Document Glass
- 4 DADF Glass
- 4 ทำกวามสะอาคภายในและเช็คให้แห้ง

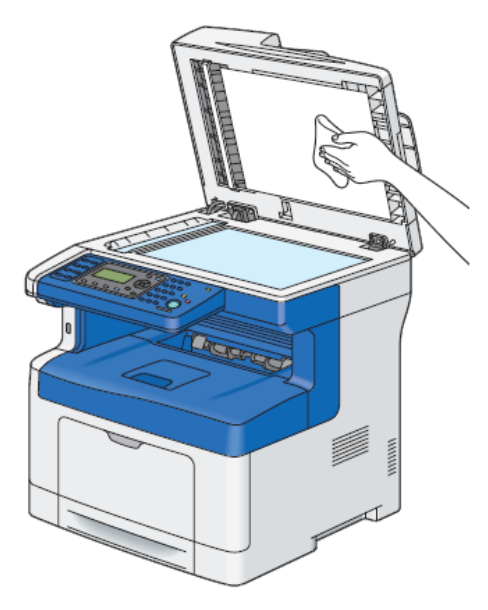

### การถอดและเปลี่ยนตลับหมึกใหม่

ขั้นตอนการถอดตลับหมึกดังนี้

1. ปิดเครื่องพิมพ์

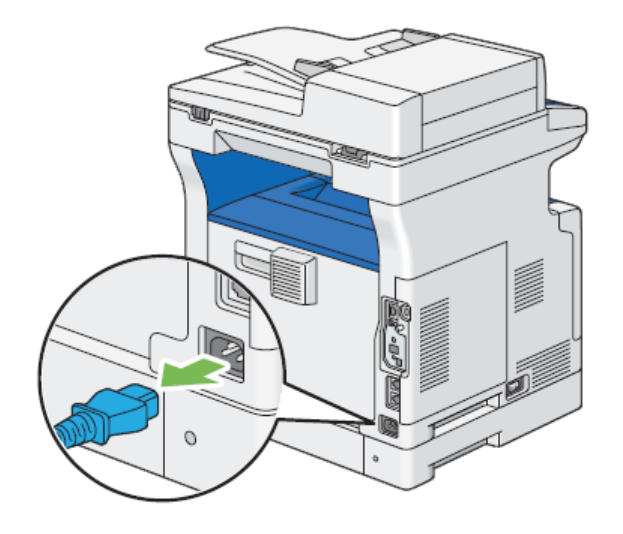

2. เปิดฝาด้านหน้า

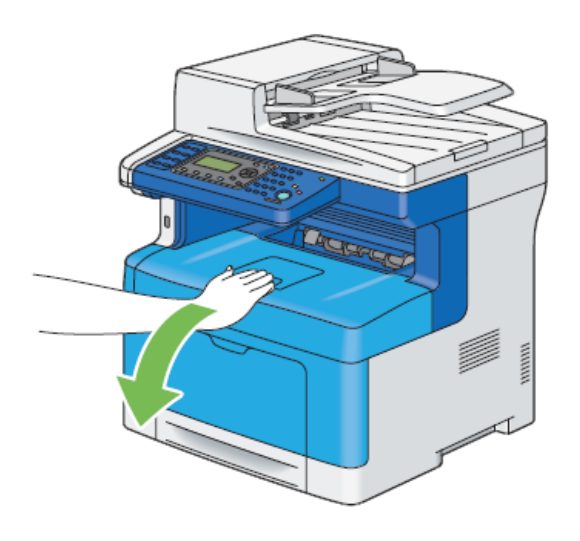

3. วางกระดาษรองสองสามแผ่นบนพื้นหรือโต๊ะที่จะทำการถอดตลับหมึกออก

ปลดล็อคคันโยกแล้วยกมันขึ้นเพื่อปลดล็อคและดึงตลับตามรูป

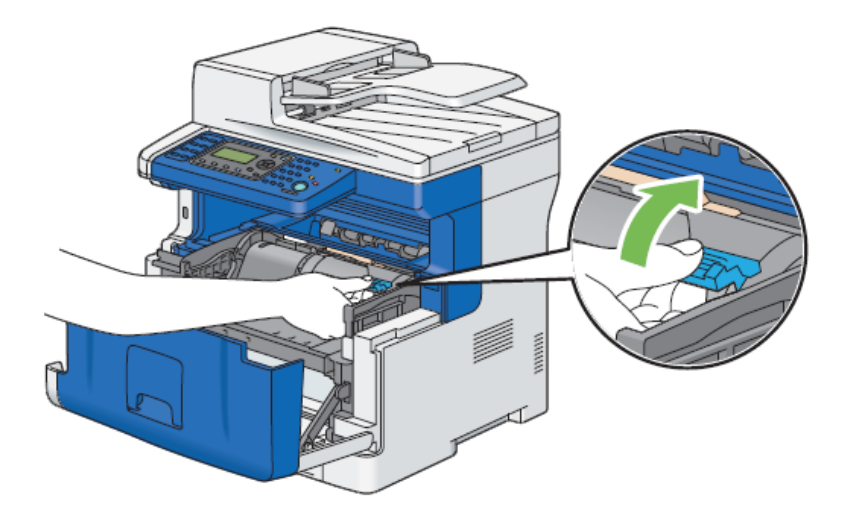

5. ดึงตลับหมึกออก

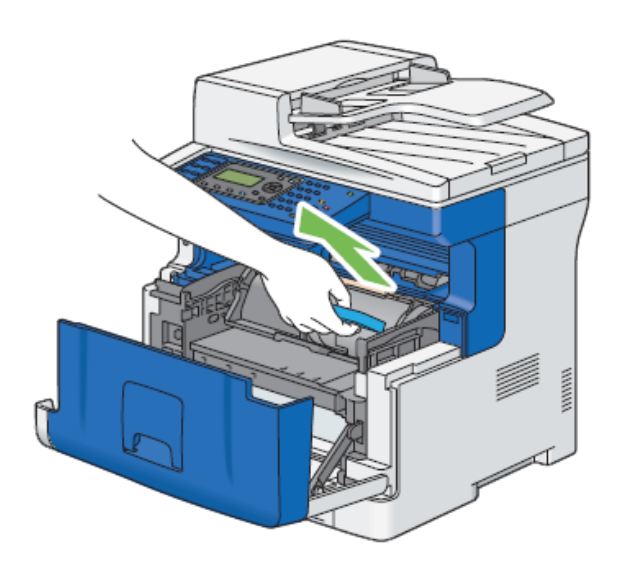

### ขั้นตอนการเปลี่ยนตลับหมึกใหม่ดังนี้

1. แกะตลับหมึกใหม่ออกจากกล่อง เขย่าตลับหมึกเล็กน้อยตามรูปประมาณ 5 - 6 ครั้ง เพื่อกระจายตัวผงหมึก

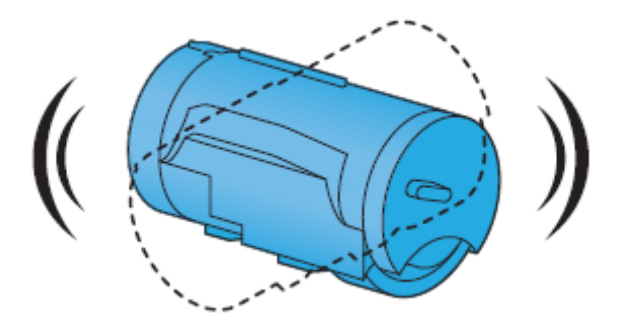

2. น้ำตลับหมึกใส่เข้าไปในตัวเครื่องตามรูป

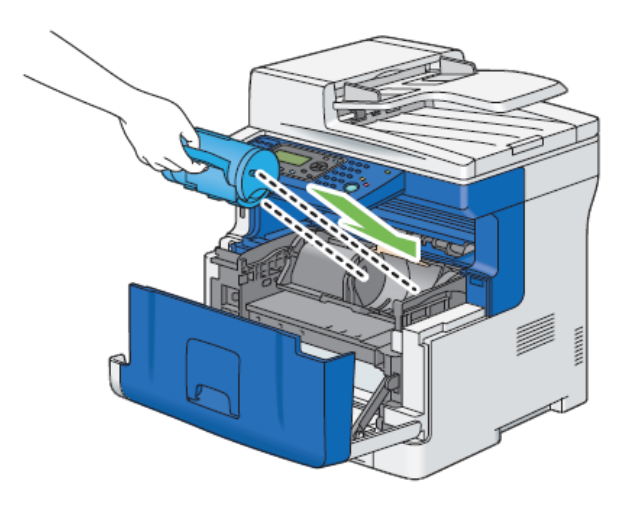

3. ล็อคคันโยกแล้วดึงมันลงมาจนสุด

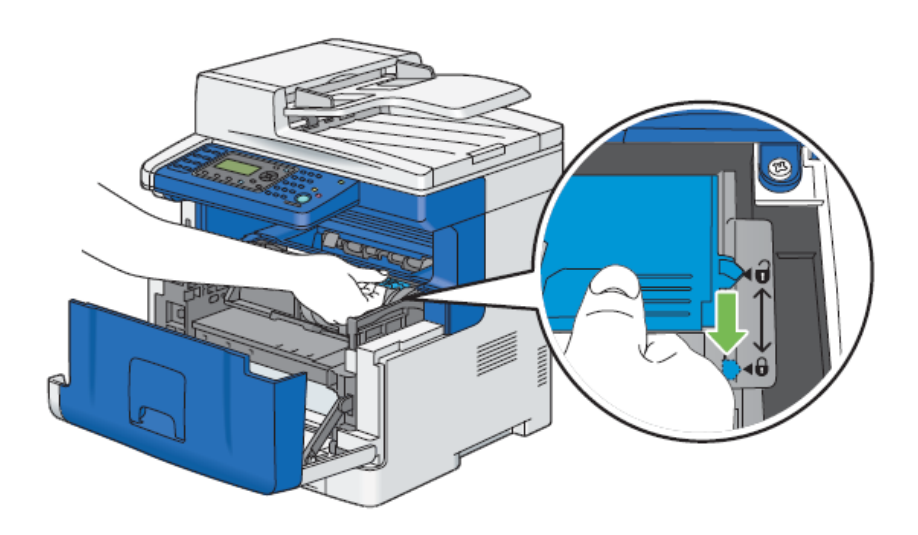

#### 4. ปิดฝาครอบด้านหน้าให้สนิท

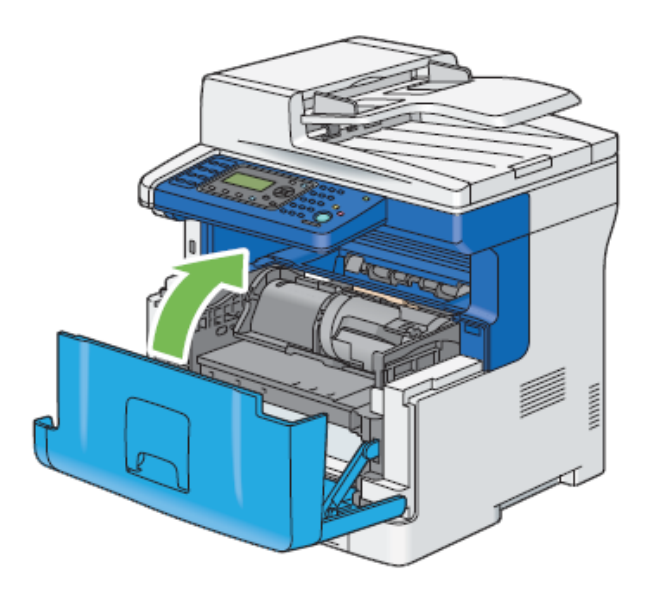

### การถอดและเปลี่ยนลูกดรัมสร้างภาพใหม่

ขั้นตอนการถอดลูกดรัมสร้างภาพดังนี้

1. ปิดเครื่องพิมพ์

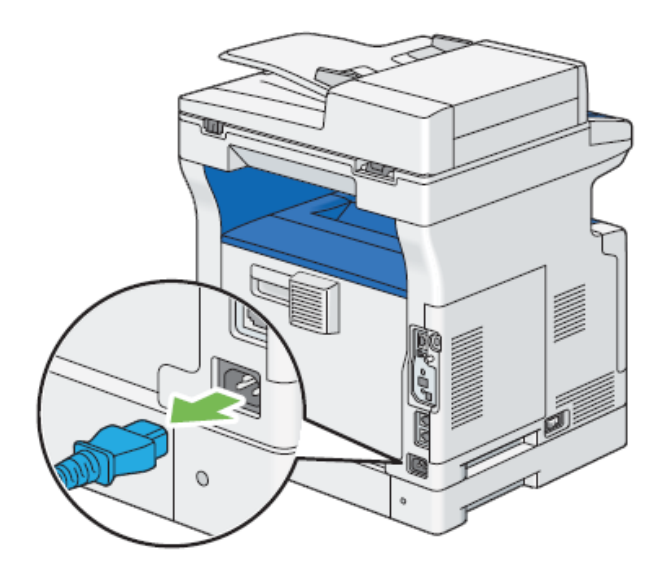

#### 2. เปิดฝาด้านหน้า

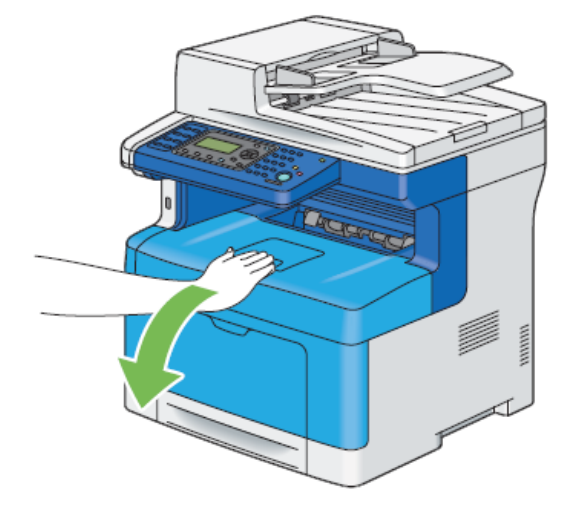

- 3. วางกระดาษรองสองสามแผ่นบนพื้นหรือโต๊ะที่จะทำการถอดตลับหมึกออก
- ปลดล็อคคันโยกแล้วยกมันขึ้นเพื่อปลดล็อคและดึงตลับตามรูป

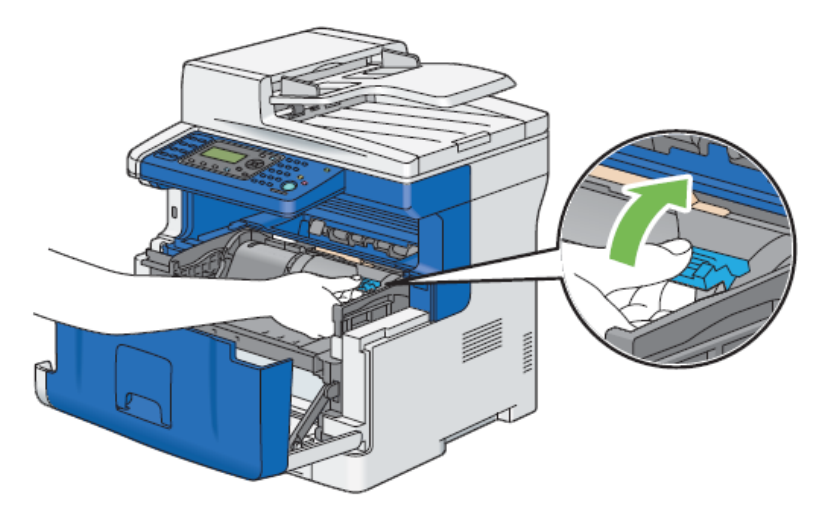

5. ดึงตลับหมึกออก

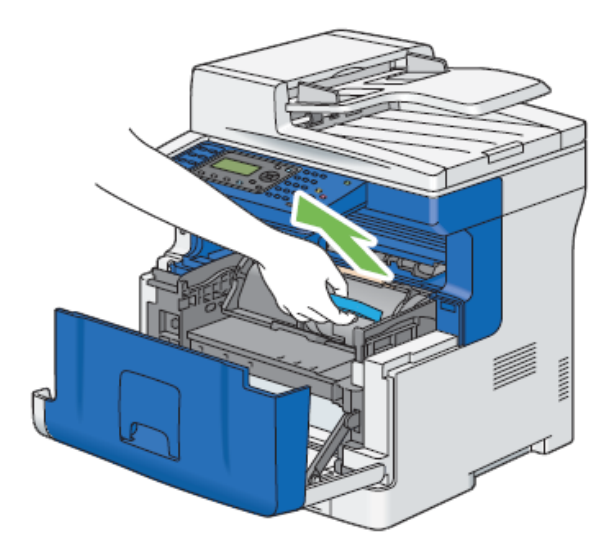

จับด้านหน้าขอลูกดรัมทำภาพแล้วดึงมันออกมาครึ่งหนึ่งด้วยมือข้างหนึ่ง ตามรูป

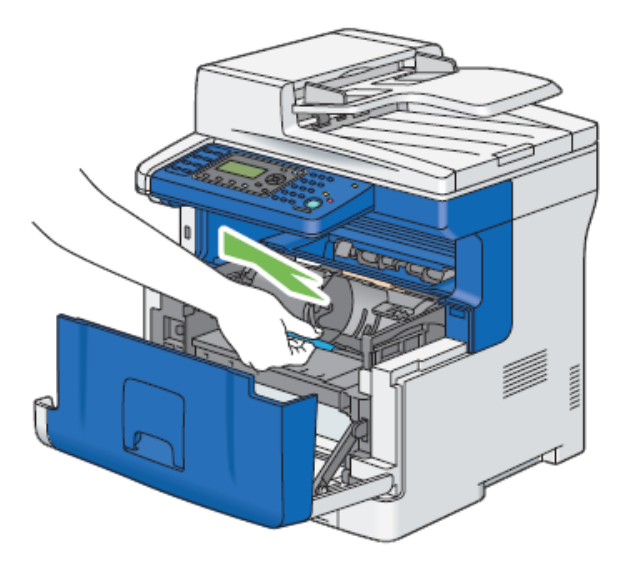

2. จับที่ด้านบนของลูกดรัมทำภาพด้วยมืออีกข้างหนึ่ง แล้วดึงมันออกมาตามรูป

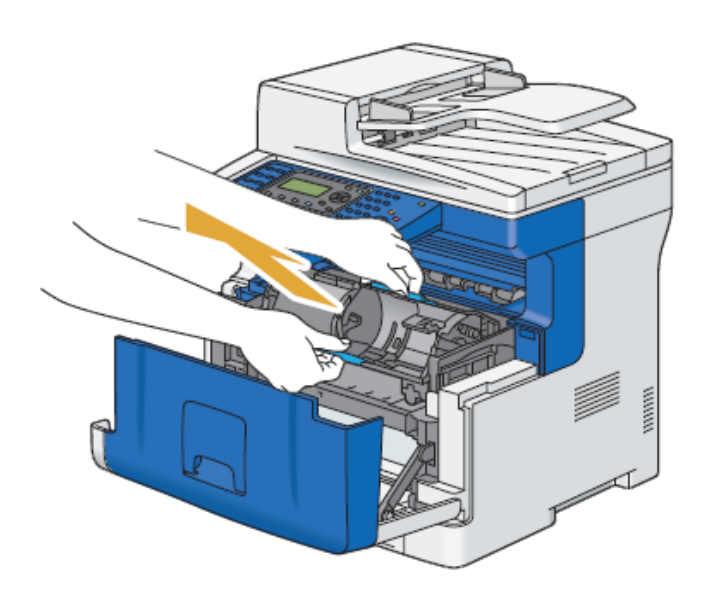

### การถอดและเปลี่ยนลูกดรัมสร้างภาพใหม่

ขั้นตอนการเปลี่ยนลูกดรัมสร้างภาพใหม่ดังนี้

- 1. แกะตลับหมึกใหม่กล่อง
- 2. ถอดฝาครอบป้องกันลูกดรัมทำภาพออก

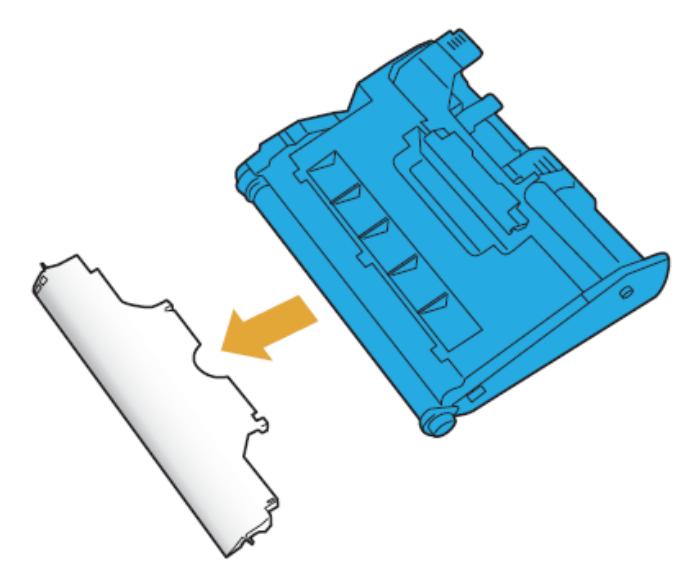

3. ใส่ลุกดรัมทำภาพลงในช่องแล้วดันจนสุด ตามรูป

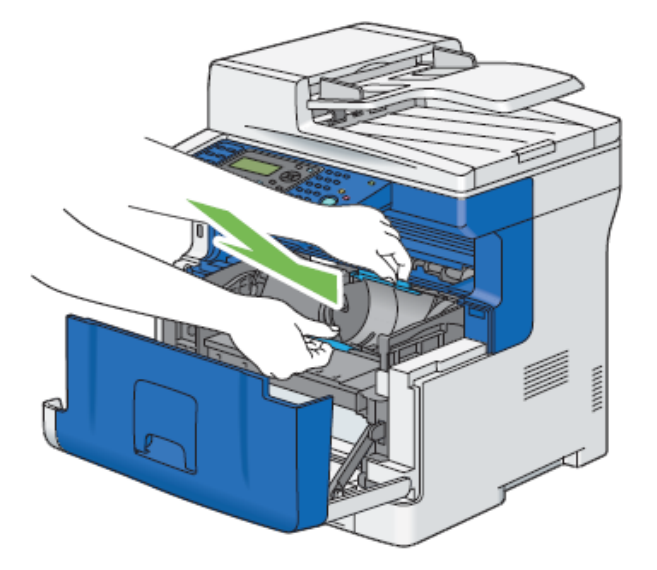

4. นำตลับหมึกใส่เข้าไปในตัวเครื่องตามรูป

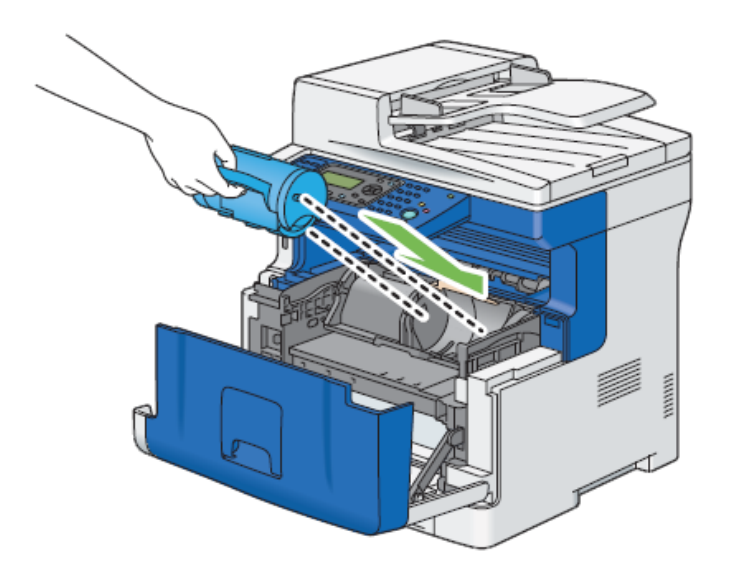

5. ล็อคคันโยกแล้วดึงมันลงมาจนสุด

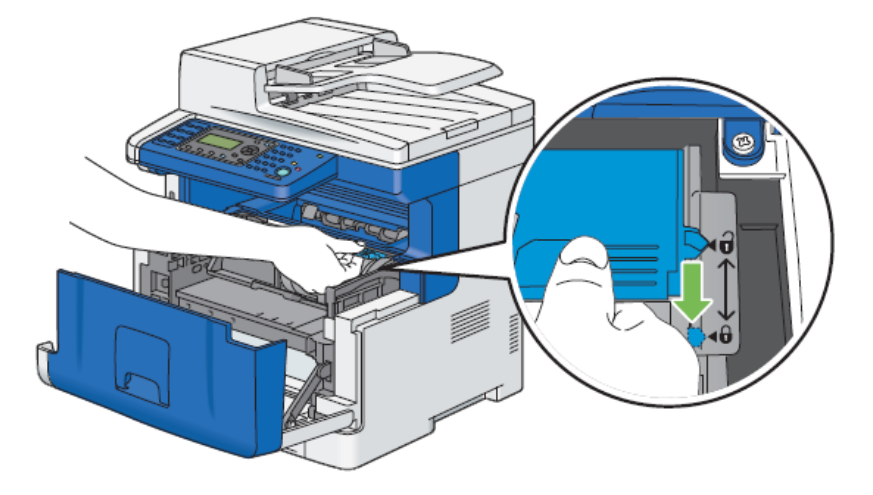

#### 6. ปิดฝาครอบด้านหน้าให้สนิท

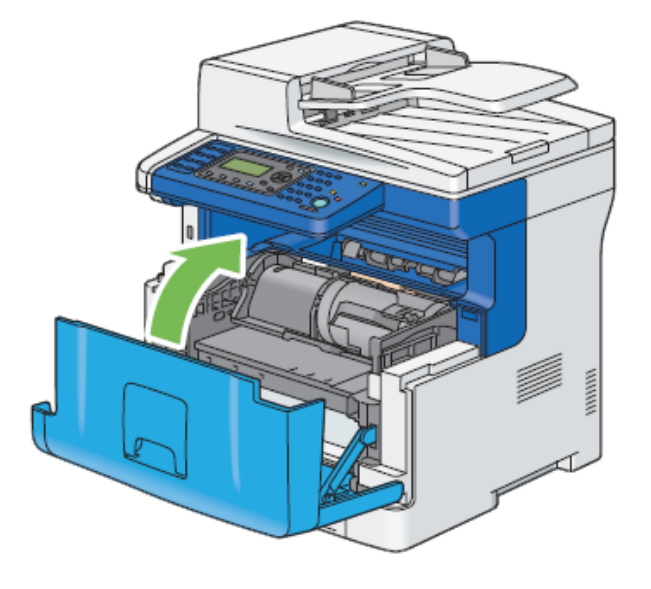

### การถอดและเปลี่ยนชุดรีดความร้อนใหม่

ขั้นตอนการถอดชุดรีดความร้อนดังนี้

1. ปิดเครื่องพิมพ์

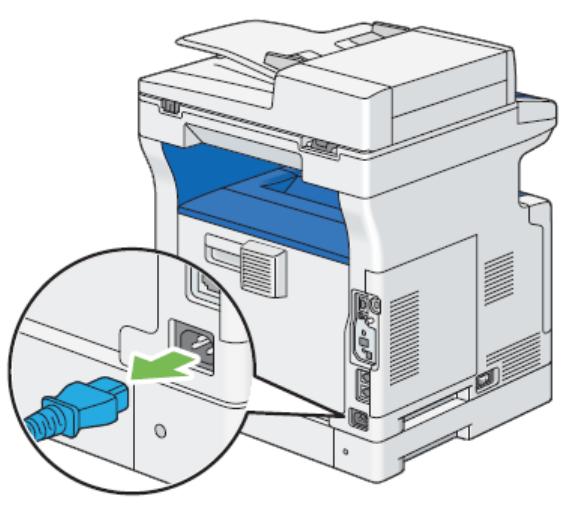

หมายเหตุ : ก่อนจะเปลี่ยนชุดทำความร้อนควรปิดเครื่องพิมพ์และรอประมาณ 40 นาทีเพื่อให้ความร้อนลดลง

2. ดึงมือจับฝาด้านหลังเพื่อเปิดฝาด้านหลังออก

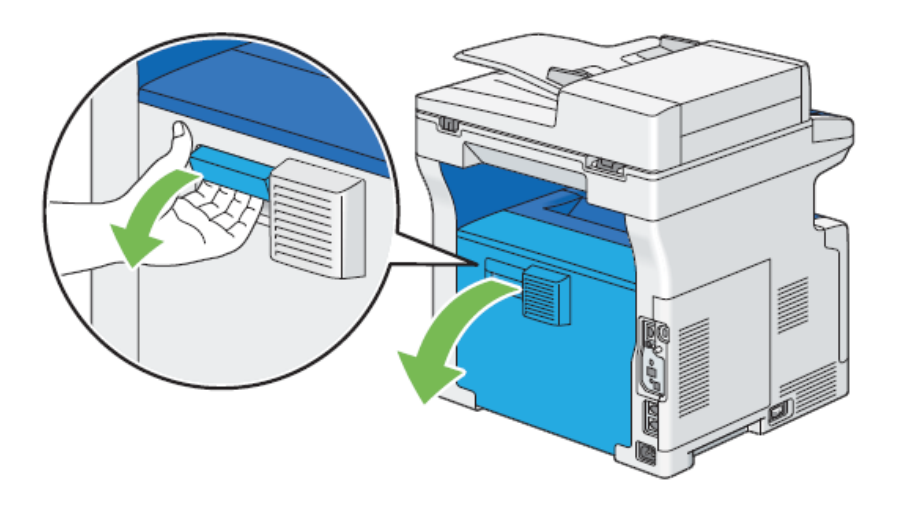

ยกคันโยกทั้งสองด้านของชุดรีดความร้อนเพื่อปลดล็อค ตามรูป

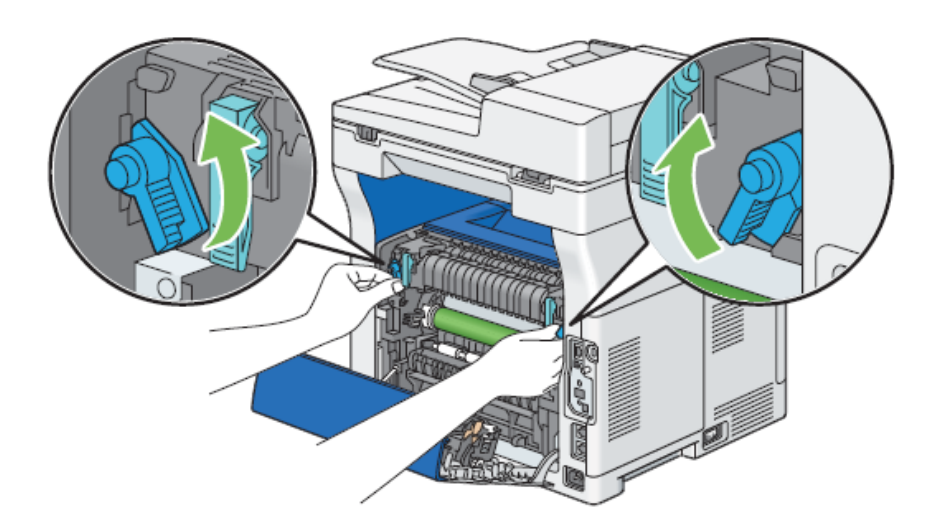

4. จับทั้งสองด้านของชุดรีดความร้อนแล้วดึงออก ตามรูป

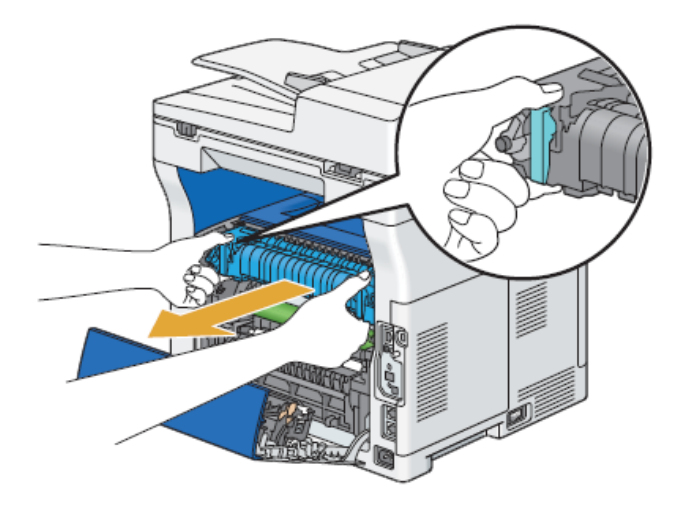

### ขั้นตอนการเปลี่ยนชุดรีดความร้อนใหม่ดังนี้

- 1. แกะชุดรีดความร้อนใหม่ออกจากกล่อง
- 2. ใส่ชุดรีดความร้อนใหม่เข้าไปในเครื่องพิมพ์ ตามรูป

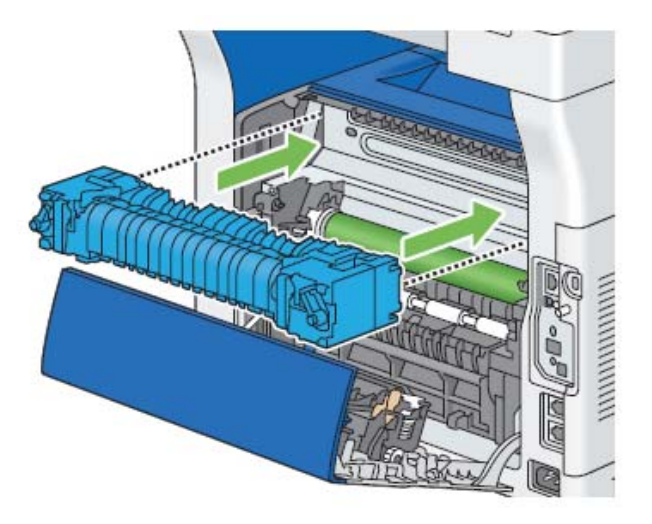

หมายเหตุ : ตรวจสอบให้แน่ใจว่าชุดรีดความร้อนใส่เข้าที่และไม่สามารถเคลื่อนย้ายได้ง่าย

3. ยกคันโยกทั้งสองด้านของชุดรีดความร้อนเพื่อล็อค ตามรูป

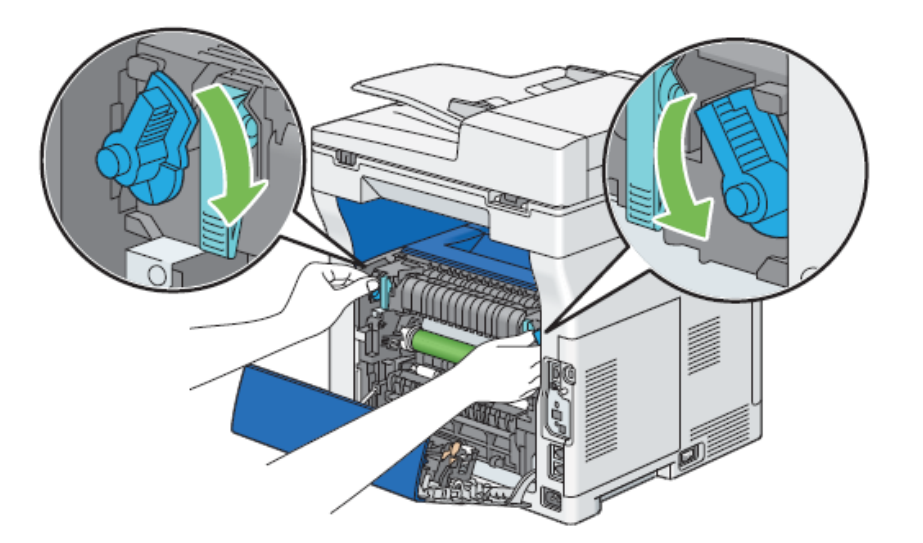

#### 4. ปิดฝาครอบด้านหลังให้สนิท

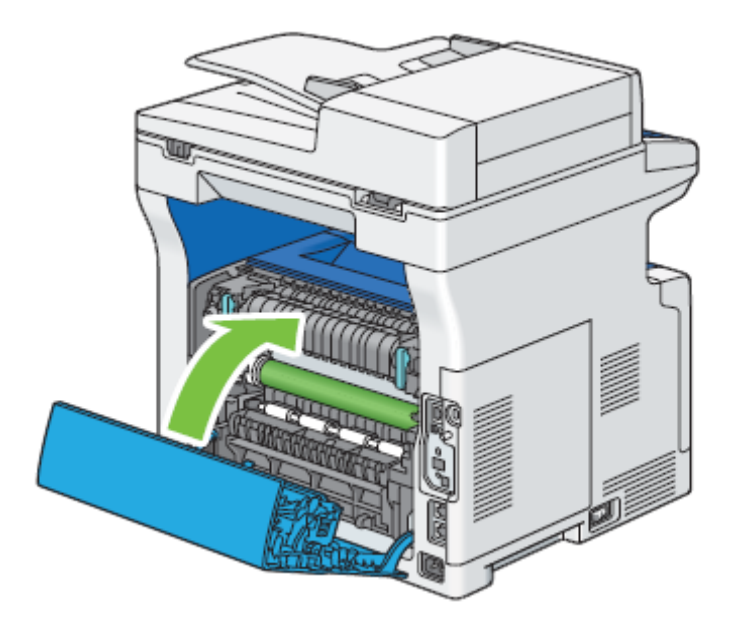

### การเคลื่อนย้ายเครื่องพิมพ์

1. ปิดเครื่องพิมพ์

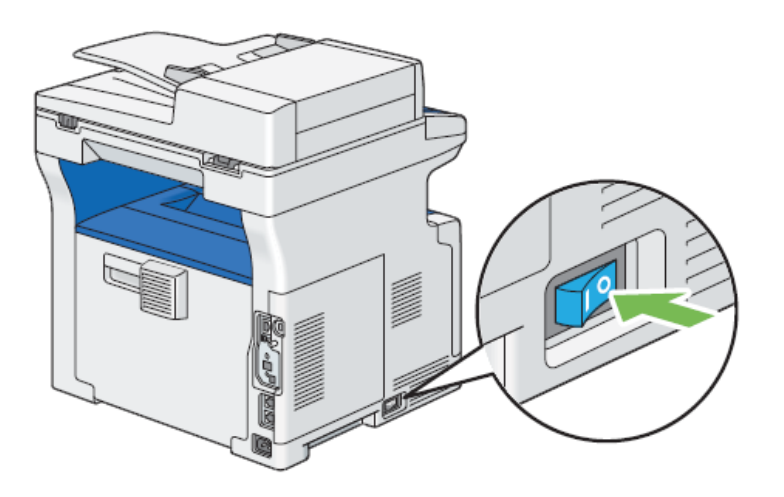

2. ถอดสายไฟและสายเชื่อมต่ออื่นๆ ออก

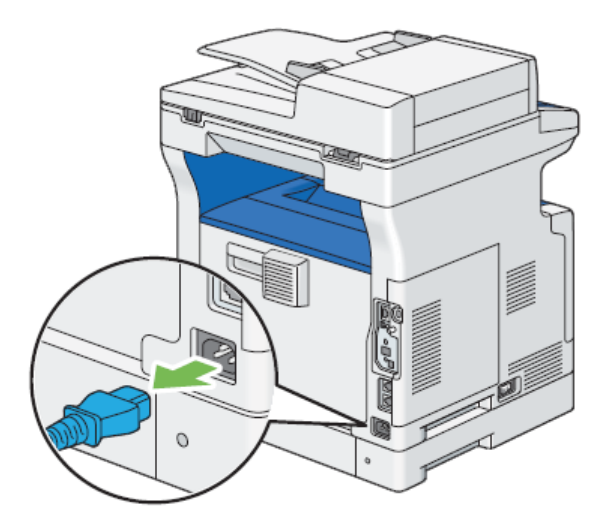

3. นำกระดาษออกจากถาดรองกระดาษต้นฉบับถ้ามี และปิดส่วนขยายด้วย

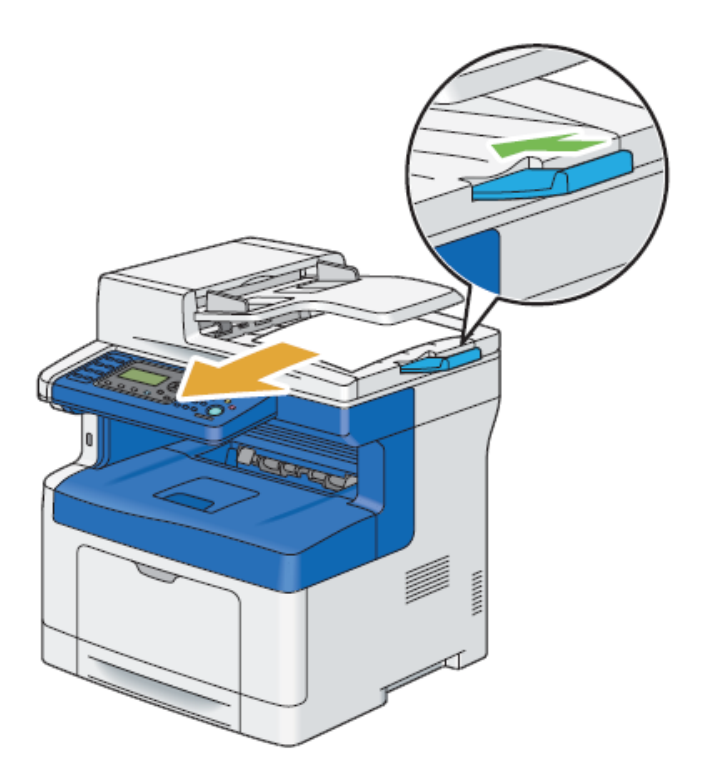

4. น้ำกระดาษออกจากถาดรองกระดาษขาออก ถ้ามี และปิดส่วนขยายด้วย

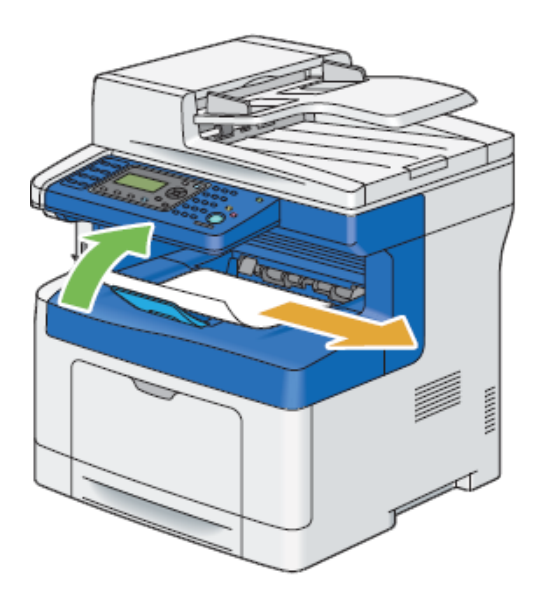

5. ยกเครื่องพิมพ์และเคลื่อนย้ายอย่างระมัดระวัง

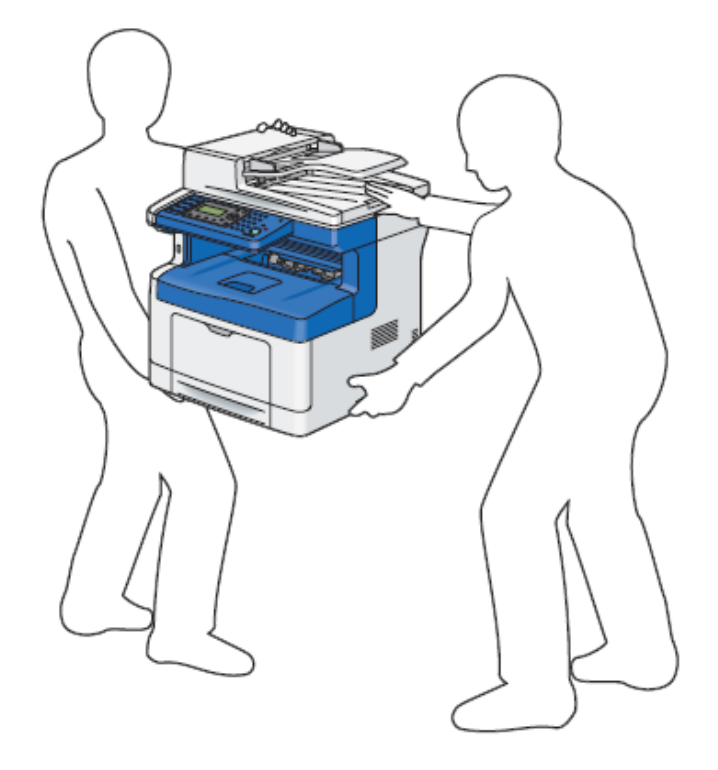

#### หมายเหตุ

 ถ้าเครื่องพิมพ์ถูกเครื่องย้ายเป็นระยะทางไกล ควรจะถอดตลับหมึกอออกเพื่อป้องกันการหกออก และเครื่องพิมพ์ควร ถูกเก็บใส่กล่องเมื่อขนย้าย